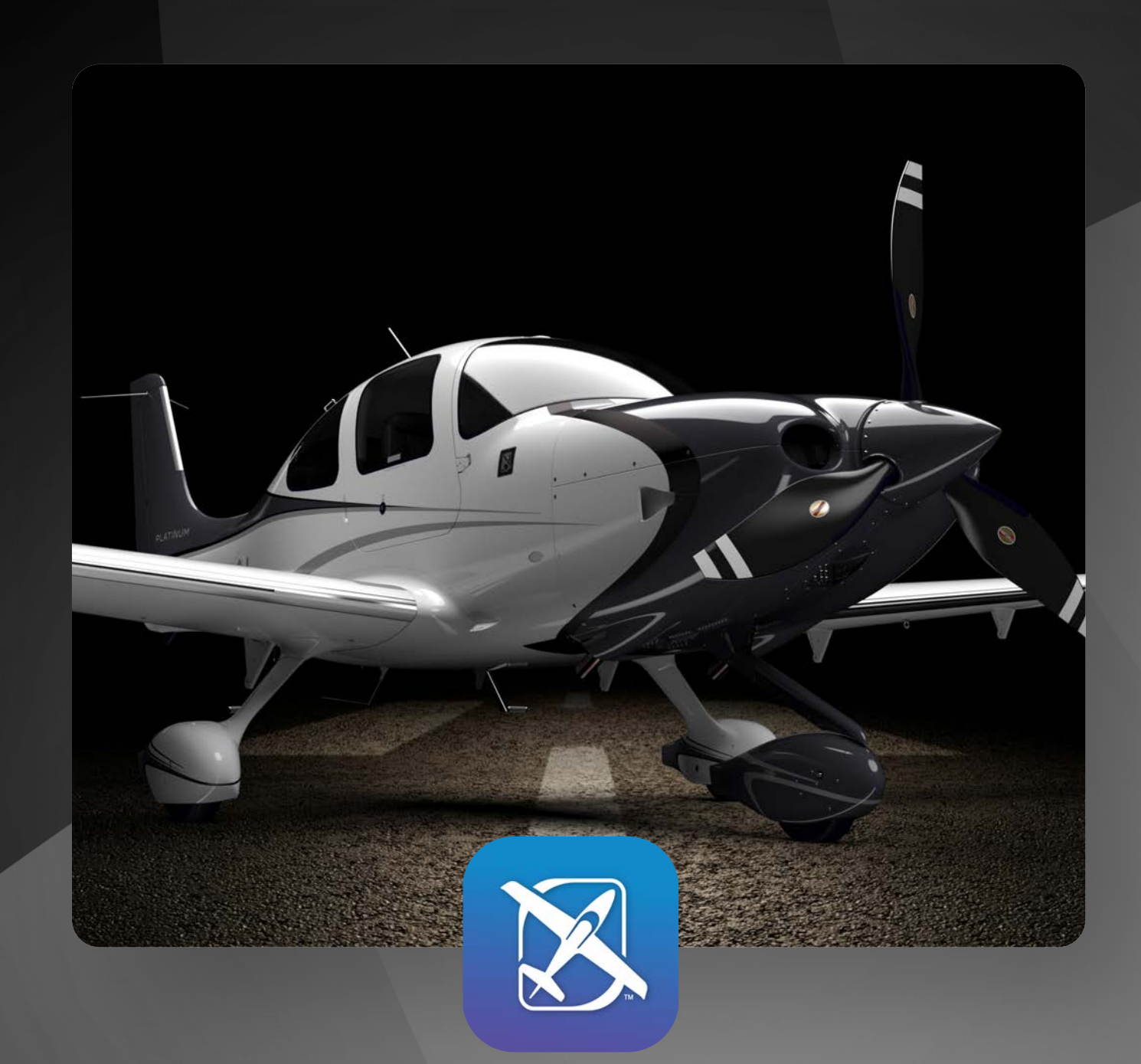

# Cirrus Approach User Guide – Instructor Version

learning.cirrusapproach.com

# Welcome to Cirrus Approach!

The following guide will help identify some of the key features and give a high level overview of how to use the Cirrus Approach Learning Platform. We will continuously work to improve the user experience and plan to release even more new features throughout the year.

|                                                                                                    | N APPROACH                                   |                                                                                                    |                                                                        | <b>2</b> 9                   | <sup>Q</sup> Demo Pilot →                                                                                                    |                                                     |
|----------------------------------------------------------------------------------------------------|----------------------------------------------|----------------------------------------------------------------------------------------------------|------------------------------------------------------------------------|------------------------------|----------------------------------------------------------------------------------------------------|-----------------------------------------------------|
|                                                                                                    |                                              | Welcome back, Demo                                                                                                    |                                                                        |                              |                                                                                                    |                                                     |
|                                                                                                    |                                              | Thank you for being an integral part of our "Early Access" Cin<br>Your participation is important to us, and any feedback you pr<br>the learning experience for all. Please feel free to share as ofb | is Approach experience.<br>wide will help to enhance<br>n as you like. | Cirrus Flight Hours          |                                                                                                    |                                                     |
|                                                                                                    |                                              | Send Feedback                                                                                                    |                                                                        | Beatly and S                 |                                                                                                    |                                                     |
|                                                                                                    |                                              | Courses In Progress (10)                                                                                                    |                                                                        |                              |                                                                                                    |                                                     |
|                                                                                                    | 见 Training Partners                          | SR22TN Avidyne Entegra Transition<br>(VFR)                                                                                                    | SR20 Avidyne Entegra Transition (VFR)                                  | SR Series Cross Country Pro- |                                                                                                    |                                                     |
|                                                                                                    |                                              | Rearry                                                                                                    |                                                                        |                              | S APPROACH                                                                                                    | 1998 2022                                           |
| S VINOVCH                                                                                                    | til 🐕 Tana Mar 🔶                             | 17 TO Lessons Complete                                                                                                    | 1/10 Lessons Complete                                                  | 2/8 Lessons Complete         | Welcome back, Demo      Nex yo to serg as seguritant of us "Safe Acos      Cous Approach searings. The participation is     reparted to us, and any freedbail papered will help     to share the transmiss searchers to all helps |                                                     |
| Brease Annay     Welcome back; Demo     Task you to key an integra part of on "Sark Access" Crisis Approach expension                                                                                                    | Conce Simon Statements                       |                                                                                                    |                                                                        |                              | best to place to oblat as you be.                                                                                                    |                                                     |
| Ye grant and the second second s |                                              | Overall Progress                                                                                                    |                                                                        |                              | Courses in Progress (10) SI021N Asityre Entrys Transfor                                                                                                    | That Audion By                                      |
| Courses in Progress (10)                                                                                                    |                                              | Logbook Counterwork MCRA                                                                                                    |                                                                        |                              | THE SAME CAREFO                                                                                                    | VISLAMMA COM                                        |
| SR22TN Avidyne Enterina Transition                                                                                                    | nation (VTR) SR Series Cross Court<br>Course |                                                                                                    | etime Cirrus Approach Training Stats                                   |                              |                                                                                                    | Welcome bear<br>Rept to to long a<br>Anyto' Cas App |
| Triblatered Complete                                                                                                    | 218 Leases Corples                           |                                                                                                    |                                                                        |                              | Overall Progress                                                                                                    | tipations for all for<br>in product                 |
| (herd Cover Q)                                                                                                    |                                              |                                                                                                    |                                                                        |                              |                                                                                                    | terring States                                      |
|                                                                                                    |                                              |                                                                                                    |                                                                        |                              | 246 6                                                                                                    | O BRITTH Antonio                                    |
|                                                                                                    |                                              |                                                                                                    |                                                                        |                              |                                                                                                    | 5 H (3)                                             |

## **Supported Devices:**

Desktop, Tablet & Mobile <u>learning.cirrusapproach.com</u>

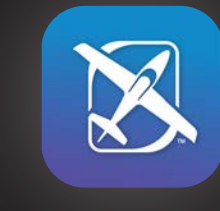

NOTE: The Cirrus Approach iOS App is ONLY available for Instructors to use.

The Cirrus Approach learning platform is a web-app that is best viewed on desktop, laptop or a tablet with a minimum screen width of 600px. Although the web-app will work on most mobile devices, some features may be difficult to view and use with a smaller screen size.

#### **Recommended Browsers:**

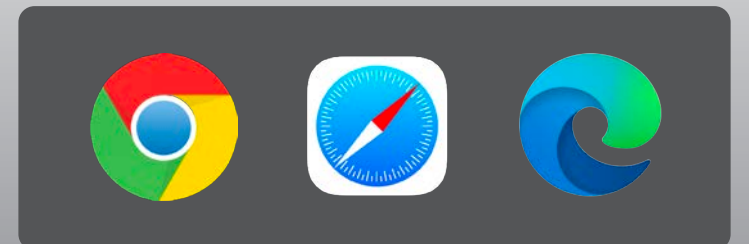

Google Chrome (Mac/PC) Safari (Mac) Microsoft Edge (Mac/PC)

# TABLE OF CONTENTS

#### **iOS INSTRUCTOR APP**

- 4 iOS Instructor App
- 5 Students Page
- 6 Single Student Page
- 7 Single Course
- 8 Course Overview
- 9 Coursework & Logbook Tabs
- **10 Exporting Logbook Entries**
- 11 Single Course
- 12 Transcripts Tab
- 13 Assessment Tab
- 14 Completing Tasks
- 15 Logbook Entry
- 17 Notifications Supported in iOS
- 18 Flight Ready Mode
- 19 Flight Ready Queue
- 20 How to Enter Flight Ready Mode
- 21 Submitting Assessments
- 22 Scratch Pad

#### CIRRUS APPROACH - LMS

- 23 Recent Activity Online
- 24 Lesson Landing Page
- 25 Lesson Content Player
- 27 Instructor Features (web)

## iOS Instructor App

Once you've updated the Cirrus Approach iOS App, you'll need to open it and log in with your username and password. The app will now open on your Recent Activity home screen.

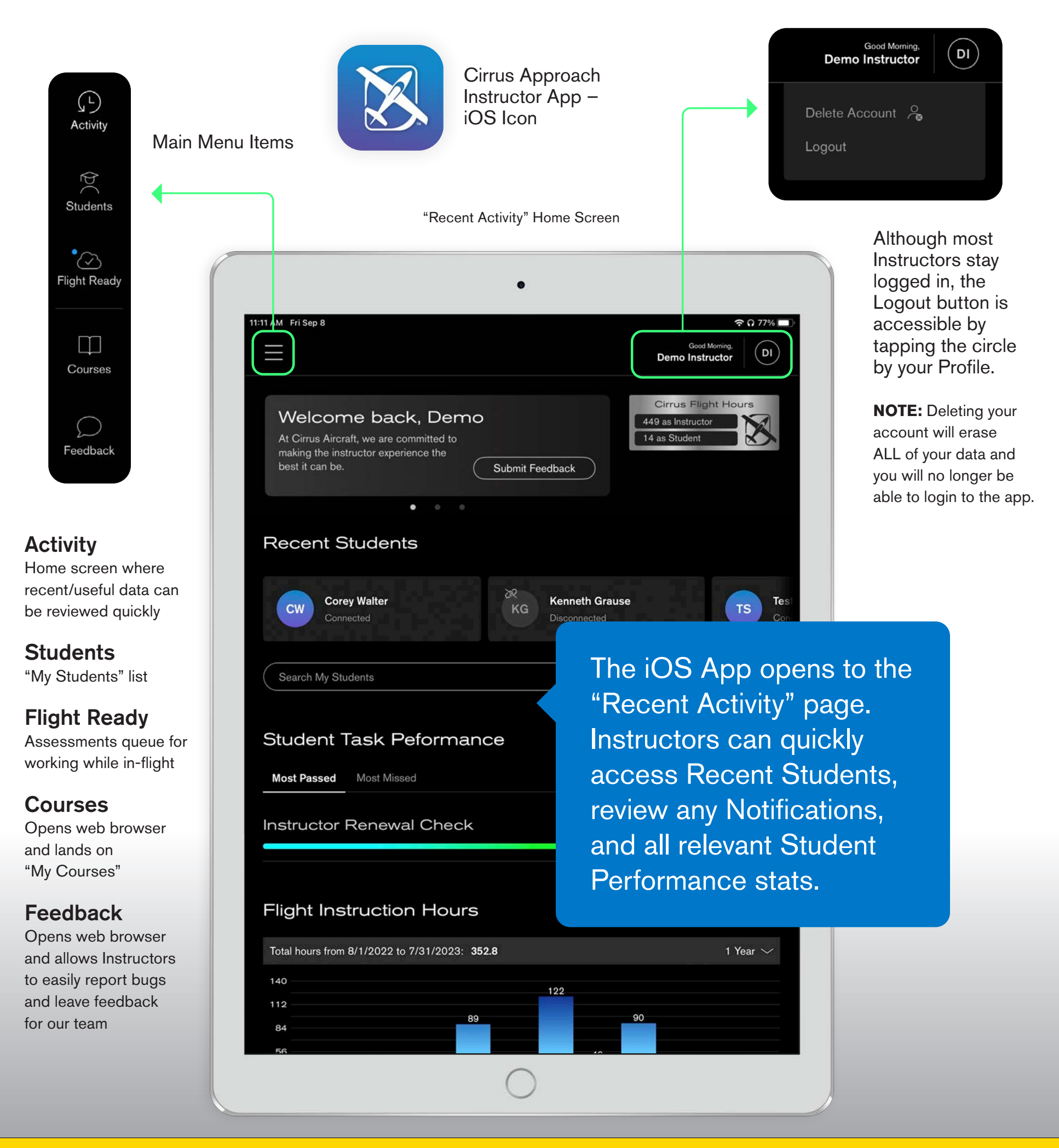

## **NOTE: Check for Updates often!**

We're constantly updating the app and some features may not work unless you have the most recent version. (Its good practice to quit and close the app every time you are finished.)

#### **Students Page**

Here you will find a list of all of your current Students with basic contact info and Dual Given totals. Search to find a specific student and a toggle to show 'Disconnected' Students when needed.

Please make sure the list is showing ALL of your students.

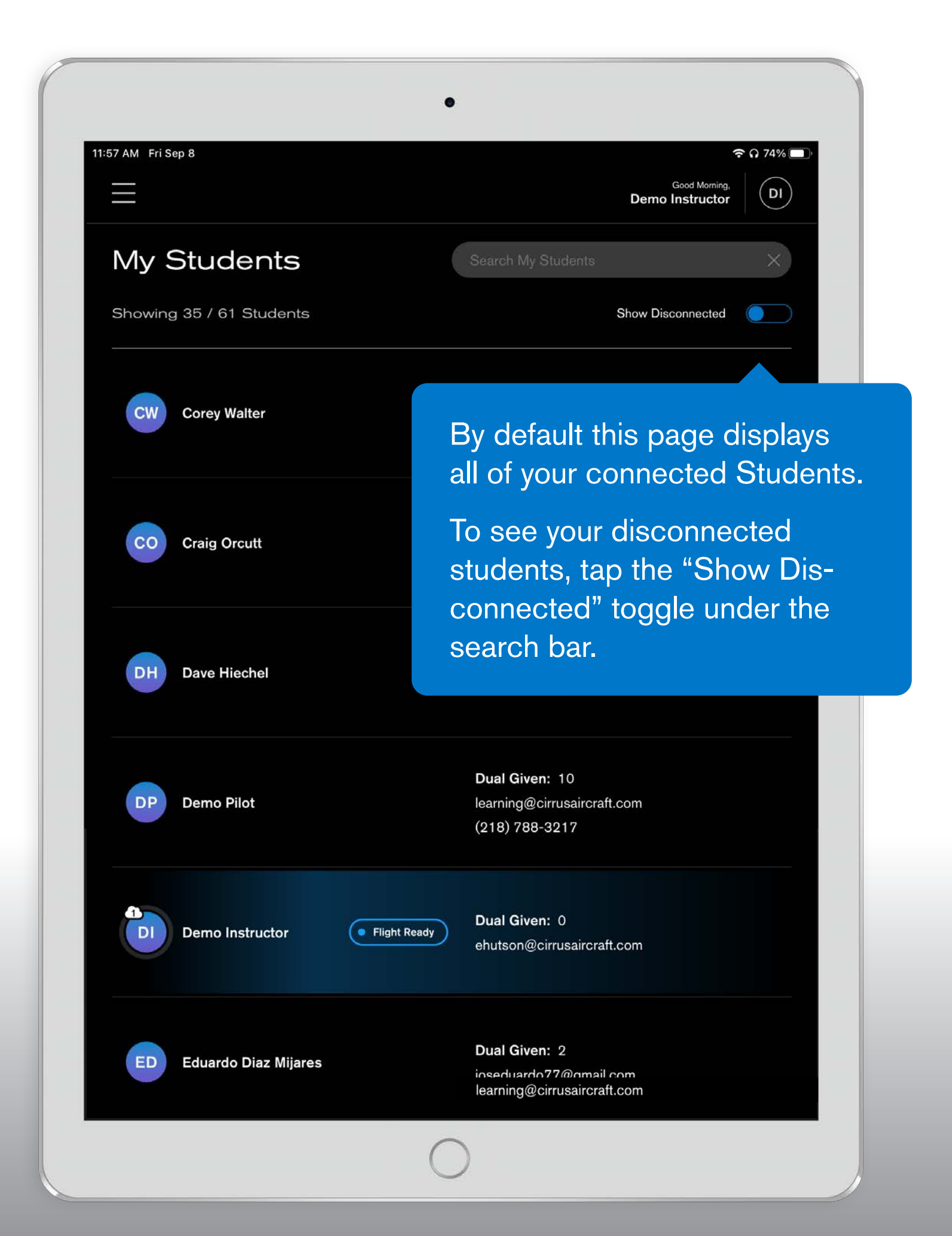

#### **Single Student Page**

Selecting a Student from your list will open to a page displaying Course progress, Transcripts and Assessments for that Student.

The Overall Progress section contains 'Lifetime' Student Logbook, Coursework stats, as well as IACRA totals.

| 9 PM Wed Nov 15      |                             | Good Atternoon,<br>Demo Instructor |
|----------------------|-----------------------------|------------------------------------|
| < Demo Pilot 💷       |                             |                                    |
| Overview             | Transcripts                 | Assessments                        |
| Logbook Coursework I | ACRA                        |                                    |
| L                    | etime Cirrus Approach IACRA | Totals                             |
|                      |                             | - 48                               |
|                      | Solo                        | Cross Country Dual                 |
| 25.1                 | 2.1                         | 5.1                                |
|                      |                             |                                    |
| 12°                  | 57                          | 5. See                             |
| Cross Country Solo   | Cross Country PIC           | Night Dual                         |
| 2.1                  | 5.5                         | 0.6                                |
| 12:                  | er-s                        | ·····e                             |
| Night PIC            | PIC                         | Night Takeoffs                     |
| 2.5                  | 9.0                         | 2                                  |
|                      |                             |                                    |
| Night Landings       |                             |                                    |
| 2                    |                             | 1.305.4                            |
| 2                    | 0.0                         | 1,000.4                            |

Recent Achievements are also displayed at the bottom of this Overview page.

Don't forget to congratulate your Student any time they complete a Course!

| 1:49 PM Wed Nov 15                                                           |                                   |                                       | 중 50% ■          |
|------------------------------------------------------------------------------|-----------------------------------|---------------------------------------|------------------|
|                                                                              |                                   | Good<br>Demo Ins                      | Atternoon, DI    |
| < Demo Pilot 💷                                                               | Ð                                 |                                       |                  |
| Overview                                                                     | Transcripts                       | Asse                                  | ssments          |
| Courses (48)                                                                 |                                   |                                       |                  |
| Perspective+ Avionics Differe<br>Last Completed Lesson:                      | nces Course                       | 0 of 4 Lessons                        | s Complete       |
| SR22 Perspective+ Advanced Last Completed Lesson:                            | I Transition                      | 0 of 16 Lesson                        | s Complete       |
| SR22 Perspective+ Transition<br>Last Completed Lesson: 11/28                 | /2022                             | 7 of 11 Lesson                        | s Complete       |
| Cirrus Standardized Instrutor<br>Last Completed Lesson:                      | Pilot                             | 0 of 16 Lesson                        | s Complete       |
| Default Badge Test Course Te<br>Last Completed Lesson:                       | est                               | 0 of 4 Lesson:                        | s Complete       |
| Course Card Image Scale Tes                                                  | st                                | 0 of 0 Lesson:                        | s Complete       |
|                                                                              | Page 1 of 8                       | · · · · · · · · · · · · · · · · · · · |                  |
| Overall Progress                                                             | IACRA<br>Lifetime Cirrus Approach | Training Stats                        |                  |
| Flight Hrs<br>1,305.4                                                        | ら<br>Simulator Hrs<br>88.0        | (F)<br>Instrument Hrs<br>0.0          | Ground ⊢<br>272. |
| 1,060<br>848<br>636<br>424<br>212<br>0 9 55<br>DEC JAN FEB<br>Recent Student | Flight Hours in the Last          | 2.2<br>UN JUL AUG SEP                 | 17 34<br>OCT NOV |
| Achieved 11/06/2<br>Engine Manag                                             | 23<br>ement Course                | Achieved 11/03/23<br>CAPS Course      |                  |
| Achieved 03/15/5                                                             |                                   |                                       |                  |

#### Single Course

Tapping on a Course from the Single Student page allows you to view Lesson progress, Assessments and Instructor content.

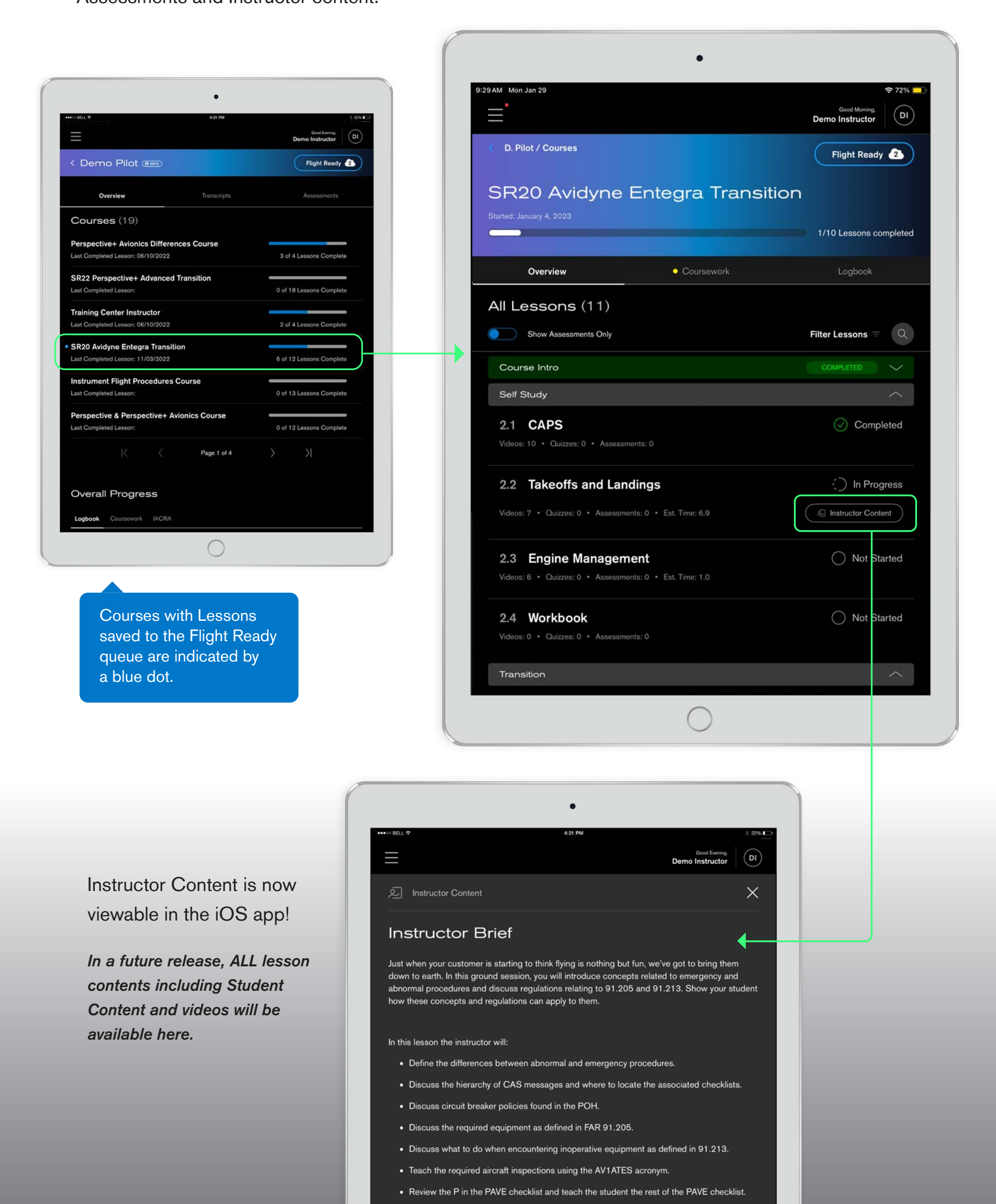

#### **Course Overview**

Every course now opens to an Overview tab that contains a dashboard of overall progress, and details of individual content type progress. Also on this tab is the course description and a count of all of the content items associated with the course.

Course Progress broken down by content types including last activity and current flight time for the course.

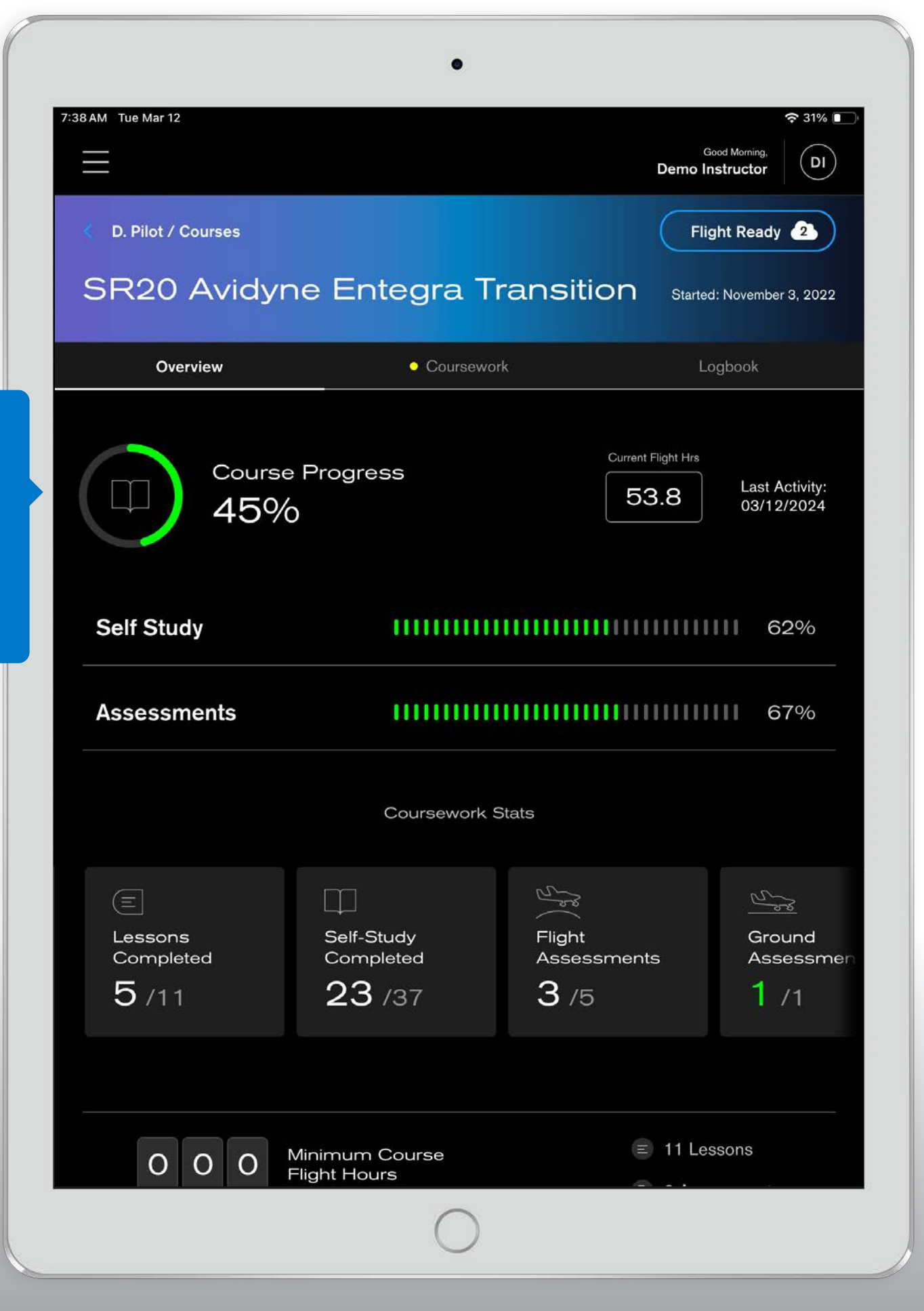

#### **Coursework and Logbook Tabs**

The Coursework tab holds all the lesson progress and content items, and we've added a new tab that displays ALL Logbook entries for a course. From here it's easy to see totals for log entries, as well as a drawer with additional data including Dual Given, Instructor name and Aircraft info.

"Coursework" Tab

| 001. 7                   | 4:21 PM      | Good Morning,                  |
|--------------------------|--------------|--------------------------------|
| D. Pilot / Courses       |              | Flight Ready 2                 |
| SR20 Avidyne Er          | ntegra Trans | ition Started: November 3, 202 |
| Overview                 | Coursework   | Logbook                        |
| All Lessons (11)         |              |                                |
| Show Assessments Only    |              | Filter Lessons 📼 🔍             |
| Course Intro             |              |                                |
| Self Study               |              | ^                              |
| 2.1 CAPS                 |              | Completed                      |
|                          |              |                                |
| 2.2 Takeoffs and Landing | s            | In Progress                    |
|                          |              |                                |
| 2.3 Engine Management    |              | Not Started                    |
|                          |              |                                |
| 2.4 Workbook             |              | Not Started                    |
|                          |              |                                |
| Transition               |              | ⊘ READY TO SUBMIT 🗸 🗸          |
|                          |              |                                |
|                          |              |                                |

Single Course "Logbook" Tab

| D. Pilot / C | Courses  |             |            |     |      |      |      |     | Flight Read     | ly 2       |
|--------------|----------|-------------|------------|-----|------|------|------|-----|-----------------|------------|
| R20          | Avidyne  | Entegra Tra | ansitic    | n   |      |      |      |     | Started: Novemb | er 3, 2022 |
|              | Overview |             | • Coursewo | ork |      |      |      |     | Logbook         |            |
| $\sim$       | FLT      | tys 🕂 tys   |            |     |      |      |      |     | 3.25            |            |
| nn           |          |             |            |     |      |      |      |     | HRS             |            |
| ))           | FLT      | DIRECT      |            |     |      |      |      |     | 2.0             |            |
|              |          |             |            |     |      |      |      |     | HRS             |            |
| <u>ل</u> طے  | SIM      |             |            |     |      |      |      |     | 1.75            |            |
| N            |          |             |            |     |      |      |      |     | HRS             |            |
| )<br>8       | FLT      | DIRECT      |            |     |      |      |      |     | 1.8             |            |
|              |          |             | 7          | •   | 12.2 | 10.9 | 12.0 | 122 | 79.0            |            |

Totals from all Entries are displayed at the bottom of the list.

A yellow dot next to a Course or lesson, and the highlighted stage indicates there's an assessment that is "Ready to Submit".

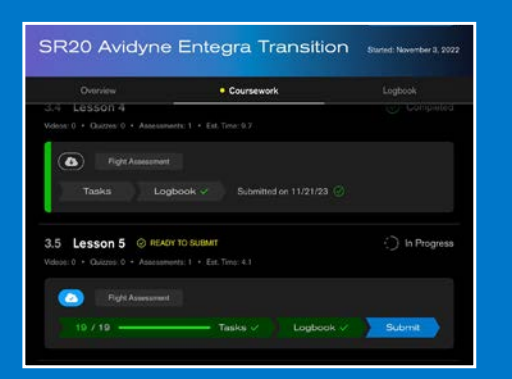

# Also in the Assessments tab under single course.

| C Demo Pilot ( )                                                                            |              | Flight Ready                                                         | 2      |
|---------------------------------------------------------------------------------------------|--------------|----------------------------------------------------------------------|--------|
| Overview                                                                                    | Travacripta  | Assessments                                                          |        |
| 59 Total Assessment                                                                         | s            | Filter 🐨                                                             | ٩      |
| COURSES                                                                                     |              |                                                                      |        |
| SR20 Avidyne Entegr                                                                         | a Transition |                                                                      |        |
| 4/6 Assessments Completed                                                                   |              |                                                                      |        |
| 4/6 Assessments Completed                                                                   |              | 🖉 READY TO SUB                                                       | MIT.   |
| K/B Assessments Completed Transition Ground Ground                                          |              | READY TO SUB     Completed                                           | HAIT . |
| 4/8 Assessments Completed<br>Transition<br>(Ground)<br>3.1 Lesson 1                         |              | Completed<br>3 Log Entries • 6 / 6 Taska                             | ыл.    |
| 4/8 Assessments Completed<br>Transition<br>Ground<br>3.1 Lesson 1<br>Plane (2) READY TO 50. | JBMIT        | C READY TO SUB<br>Completed<br>3 Log Entrice • 6 / 6 Tasks<br>Submit | BAT .  |

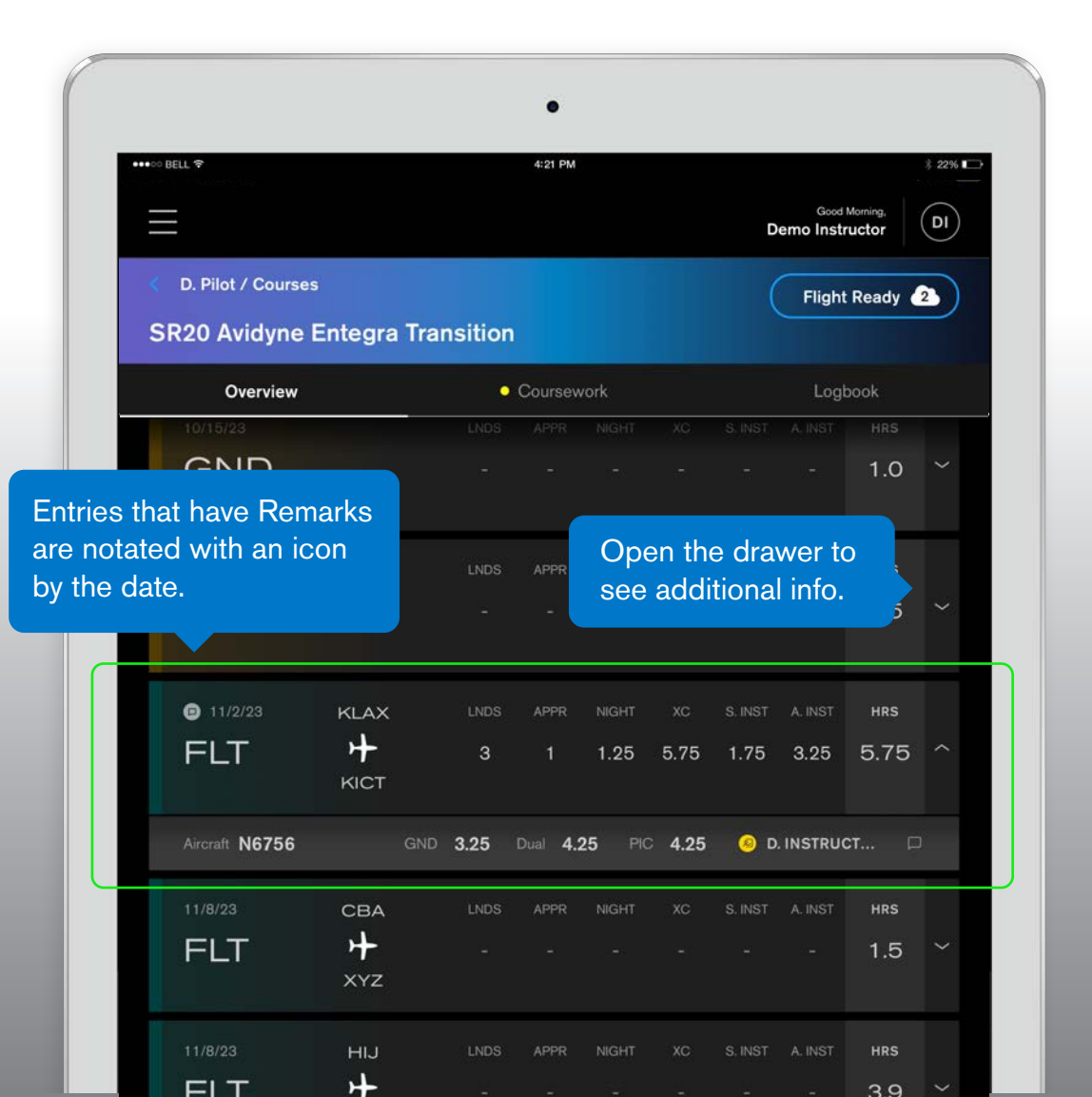

## **Exporting Logbook Entries**

Exporting logbook entries is now possible from the single course Logbook tab. Tap 'Export CSV' to save or share a .csv type file in either an Instructor format or a Student format, for any of the three common types of logbooks – Garmin Pilot, ForeFlight or Log Ten. Once exported, the .csv file can be uploaded to the logbooks website version of your own or your students account.

| finally tap 'Export'.                                            | ct the format, and                                                                    | C D. Pilot / Courses                          |                                                                                             | Flight Ready 2                               |
|------------------------------------------------------------------|---------------------------------------------------------------------------------------|-----------------------------------------------|---------------------------------------------------------------------------------------------|----------------------------------------------|
| Overview Cou                                                     | nowork. Logbook                                                                       | SR20 Avidyne                                  | Entegra Transitio                                                                           | Started: November 3, 202:                    |
| BOOK Entr                                                        | TRIES                                                                                 | Overview<br>Showing 5 / 16<br>Logbook Entries | • Coursework<br>Filters (2) =                                                               | Logbook                                      |
| Select a Logbook Typ<br>CO122<br>CND<br>Instructor               | e:<br>Student - 10.5                                                                  | LOGBOOK TYPE:<br>Flight Ground Simula         | INSTRUCTOR:<br>ator D. Instructor K. Grau                                                   | se                                           |
| Sisian CSV Format:                                               | A.INST HRS                                                                            | Select all                                    |                                                                                             | Cance                                        |
| Pilot Fore                                                       | Flight LogTen                                                                         | ● 3/3/23 ABC<br>FLT +<br>xyz                  | LNDS APPR NIGHT XC<br>4 1 12.0 5.0                                                          | s.inst a.inst hrs<br>11.0 10.0 34.5 ~        |
| 18723 ULOS 47<br>GND -                                           | en Nicert XO S. RIST A. INST HRS                                                      | 3/11/23 KTYS<br>FLT +<br>KCLT                 | LNDS APPR NIGHT XC                                                                          | S. INST A. INST HRS<br>1.0                   |
|                                                                  |                                                                                       | 11/2/23     KLAX     FLT     H     KICT       | lnds appr night xc<br>3 1 1.25 5.75                                                         | s.inst a.inst <b>hrs</b><br>1.75 3.25 5.75 ~ |
|                                                                  | •                                                                                     |                                               | LNDS APPR NIGHT XC                                                                          | s.inst a.inst hrs<br>1.5                     |
|                                                                  |                                                                                       | Good Morning. Demo Instructor DI              | $\bigcirc$                                                                                  |                                              |
|                                                                  |                                                                                       | Flight Ready 2                                |                                                                                             |                                              |
| D. Pilot / Courses                                               |                                                                                       | Sition Started: November 3, 2022              |                                                                                             | <b>F</b> <sup>1</sup>                        |
| D. Pilot / Courses                                               | e Entegra Trans                                                                       |                                               | Oslast Osaus                                                                                |                                              |
| D. Pilot / Courses<br>SR20 Avidyn<br>Overview                    | e Entegra Trans<br>• Coursework                                                       | Logbook                                       | Select, Search<br>Export any of t                                                           | he Logbook                                   |
| D. Pilot / Courses<br>SR20 Avidyn<br>Overview<br>Logbook Entries | e Entegra Trans<br>• Coursework<br>(16) Filt                                          | Logbook<br>er Ξ ① Export CSV Q                | Select, Search<br>Export any of t<br>entries associa<br>single course.                      | h, Filter or<br>he Logbook<br>ated with a    |
| D. Pilot / Courses<br>SR20 Avidyn<br>Overview<br>Logbook Entries | e Entegra Trans<br>• Coursework<br>(16) Fitt<br>INSTRUCTOR:<br>imulator D. Instructor | Logbook<br>er = ① Export CSV Q                | Select, Search<br>Export any of t<br>entries associa<br>single course.<br>NOTE:<br>export f | Only the following                           |

#### Single Course – Stages and Assessments

Tapping a Single Course reveals Stage and Lesson Content, all progress, and by default, opens the first incomplete Stage in the list. Assessments can be added to Flight Ready by tapping the cloud icon, and tapping anywhere in the tile will open the Assessment editor.

|                                                          | 5:11 PM Wed Dec 13                                                                    | 중 43%                            |
|----------------------------------------------------------|---------------------------------------------------------------------------------------|----------------------------------|
|                                                          |                                                                                       | Good Evening,<br>Demo Instructor |
|                                                          | <b>1.5 Lesson 2</b><br>Videos: 0 • Quizzes: 0 • Assessments: 1 • Est. Time: 1.0       | Completed                        |
| Completed tasks are highlighted green.                   | Image: Flight Assessment         Tasks ✓       Logbook ✓       Submitted on 11/10/2   | 3 ⊘                              |
| asily identify Stages with                               | Stage 1                                                                               |                                  |
| ubmit, and 'submit' directly<br>for the assessment tile. | <b>2.1 Welcome To Your Cirrus Training</b><br>Videos: 0 • Quizzes: 0 • Assessments: 0 | Not Started                      |
|                                                          | 2.2 ACME Lesson 1                                                                     | ) In Progress                    |
|                                                          | Videos: 1 • Quizzes: 7 • Assessments: 2 • Est. Time: 2.25                             | ∠ Instructor Content             |
|                                                          | Flight Assessment                                                                     |                                  |
| now buttons and<br>tapping will open the                 | 10 / 10 — Tasks ✓ ) Logbook                                                           | Submit                           |
| assessment editor<br>to the appropriate<br>pages.        | <b>2.3 Lesson 5</b><br>Videos: 0 • Quizzes: 0 • Assessments: 2                        | <ul> <li>In Progress</li> </ul>  |
|                                                          | C Flight Assessment                                                                   |                                  |
|                                                          | 5 / 16 ——————————————————————————————————                                             | ok Submit                        |
|                                                          | 2.4 Exterior Preflight                                                                | Not Started                      |
|                                                          |                                                                                       |                                  |

When assessments are in the Flight Ready queue, Ready to Submit, or Deferred, an indicator dot will be present next to the title represented by the following:

- Flight Ready
   Ready to Submit
- Flight Ready & Ready to Submit

• Deferred or Has Deferments

## **Transcripts Tab**

All of your Student's Course Transcripts, Enrollment History, and Certificates are now accessible in the Transcripts tab on the Single Student page.

|                                                                                                    | •                                                                              |                                                                                                    |                                                                                                    |                                                                                                    |
|----------------------------------------------------------------------------------------------------|--------------------------------------------------------------------------------|----------------------------------------------------------------------------------------------------|----------------------------------------------------------------------------------------------------|----------------------------------------------------------------------------------------------------|
| 1:50 PM Wed Nov 15                                                                                                    |                                                                                | Good Alternoon,<br>Demo Instructor                                                                                                    |                                                                                                    |                                                                                                    |
| < Demo Pilot (INFO)                                                                                                    |                                                                                |                                                                                                    |                                                                                                    |                                                                                                    |
| Overview                                                                                                    | Transcripts                                                                    | Assessments                                                                                                    | Tapping on the<br>the full Enrollme                                                                                                    | 3-dot menu to view<br>nt History, or the most                                                                    |
| Default Badge Test Cou                                                                                                    | irse Test                                                                      |                                                                                                    | Certificate for th                                                                                                    | ted Transcript and<br>ne selected course.                                                                        |
| VERSION ATTEMPTS LAST COMPLETED                                                                                                    |                                                                                | Not Started                                                                                                    | Enrollment History                                                                                                    |                                                                                                    |
| Perspective+ Avionics D                                                                                                    | Differences (                                                                  | Course                                                                                                    | CAPS                                                                                                    | Course                                                                                                    |
| VERSION ATTEMPTS LAST COMPLETED                                                                                                    |                                                                                | Enrollment History                                                                                                    |                                                                                                    | VERSION TRANSCRIPT CERTIFICATE                                                                                   |
|                                                                                                    |                                                                                | View Transcript                                                                                                    | 12/19/2022                                                                                                    | 1.18 View (PDF) View (PDF)                                                                                       |
| SR22 Perspective+ Adv<br>version attempts last completed                                                                                                    | anced Trans                                                                    | View Certificate                                                                                                    |                                                                                                    |                                                                                                    |
| 1                                                                                                    |                                                                                |                                                                                                    |                                                                                                    |                                                                                                    |
| ertificates directly to your                                                                                                    | student.                                                                       |                                                                                                    | •                                                                                                    |                                                                                                    |
|                                                                                                    |                                                                                | +++>> BELL ♥                                                                                                    | 4:21 PM                                                                                                    | 1 22%                                                                                                    |
|                                                                                                    | STATUS                                                                         | sitio                                                                                                    |                                                                                                    | Good Alternoon,<br>Demo Instructor                                                                               |
|                                                                                                    | Not Started                                                                    |                                                                                                    |                                                                                                    |                                                                                                    |
| E SELECT FILES Select All                                                                                                    |                                                                                | < Demo Pilot                                                                                                    | ( INFO                                                                                                    |                                                                                                    |
| OURSE V Transcript 11/03/2023                                                                                                    | STATUS                                                                         | < Demo Pilot<br>Overview                                                                                                    | Transcripts                                                                                                    | Assessments                                                                                                    |
| E     Select FILES     Select All       OURSE     ✓     Transcript     11/03/2023       PTS     LAST     ✓     Transcript     12/19/2022       2     11/     ✓     Transcript     12/19/2022                                                                                                    | STATUS<br>Completed                                                            | < Demo Pilot<br>Overview<br>Cirrus Stand                                                                                                    | Transcripts<br>                                                                                                    | Assessments                                                                                                    |
| Select FILES     Select All       OURSE     Transcript     11/03/2023       PTS     LAST     Transcript     12/19/2022       11/     Certificate     11/03/2023                                                                                                    | STATUS<br>Completed                                                            | Cirrus Stand<br>Version Attempts LA                                                                                                    |                                                                                                    | Assessments<br>STATUS<br>Not Started                                                                             |
| Select FILES         Select All           OURSE         Transcript         11/03/2023           PTS         LAST         Transcript         12/19/2022           OURSE         Certificate         11/03/2023           OURSE         Certificate         11/03/2023                                                                                                    | STATUS<br>Completed<br>LITSE<br>STATUS<br>In Progress                          | Cirrus Stand<br>Version Attempts A<br>1                                                                                                    | Transcripts<br><br>ardized Instructor Pilot<br>AST COMPLETED<br>ter Instructor                                                                                                | Assessments<br>STATUS<br>Not Started                                                                             |
| SELECT FILES Select All  OURSE V Transcript 11/03/2023  Transcript 12/19/2022  S Crc V Certificate 11/03/2023  TS LAST V Certificate 12/19/2022  Esser                                                                                                    | STATUS<br>Completed<br>JITSE<br>STATUS<br>In Progress                          | Cirrus Stand<br>Version Attempts LA<br>Training Cen<br>Version Attempts LA<br>1                                                                                                  | Transcripts<br>ardized Instructor Pilot<br>AST COMPLETED<br>ter Instructor                                                                                                    | Assessments STATUS Not Started STATUS Not Started                                                                |
| Select FILES       Select All         OURSE       Transcript       11/03/2023         PTS       LAST       Transcript       12/19/2022         OURSE       Certificate       11/03/2023         OURSE       Certificate       11/03/2023         OURSE       Certificate       12/19/2022         OURSE       Certificate       12/19/2023         OURSE       Certificate       12/19/2023         OURSE       Certificate       12/19/2022         OURSE       Certificate       12/19/2022         OURSE       Certificate       12/19/2022         Descent       Certificate       12/19/2022         Descent       Certificate       12/19/2022         Descent       Certificate       12/19/2022         Descent       Certificate       12/19/2022         Descent       Certificate       12/19/2022         Descent       Certificate       12/19/2022         Descent       Certificate       12/19/2022         Descent       Certificate       12/19/2022         Descent       Certificate       12/19/2022         Descent       Certificate       12/19/2022         Descent       Certificate                                                                                                    | STATUS<br>Completed<br>JITSE<br>STATUS<br>In Progress<br>STATUS<br>In Progress | Cirrus Stand<br>VERSION ATTEMPTS LA<br>1<br>Training Cen<br>VERSION ATTEMPTS LA<br>1<br>SR20 A                                                                                   | Transcripts Transcripts ardized Instructor Pilot AST COMPLETED ter Instructor AST COMPLETED                                                                                   | Assessments          STATUS         Not Started         STATUS         Not Started         E         Differences |
| SELECT FILES Select All<br>OURSE V Transcript 11/03/2023<br>Transcript 12/19/2022<br>S Crc Certificate 11/03/2023<br>V Certificate 11/03/2023<br>V Certificate 12/19/2022<br>Sser<br>TS LAST Cancel Send to Student<br>Iot Program                                                                                                    | STATUS<br>Completed<br>JITSE<br>STATUS<br>In Progress<br>STATUS<br>In Progress | Cirrus Stand<br>Version Attempts La<br>1 Training Cen<br>Version Attempts La<br>1 SR20 A SR20 A Version Attempts La Version Attempts La USE Send Files Version Attempts Attempts | Transcripts<br>Transcripts<br>ardized Instructor Pilot<br>Ast completed<br>ter Instructor<br>Ast completed<br>Airframe and Powerplant<br>EMPTS LAST COMPLETED<br>1 04/27/2023 | Assessments<br>STATUS Not Started STATUS Not Started STATUS Differences STATUS STATUS STATUS C Completed         |
| SELECT FILES Select All<br>Select All<br>Selec | STATUS<br>Completed<br>JITSE<br>STATUS<br>In Progress<br>STATUS<br>In Progress | Cirrus Stand<br>Version Attempts LA<br>Training Cen<br>Version Attempts LA<br>1<br>Send Files SR20 A<br>Version Atte                                                             | Transcripts  Transcripts  ardized Instructor Pilot  Ast completed  ter Instructor  Ast completed  Airframe and Powerplant  Mirframe and Powerplant  0 04/27/2023              | Assessments<br>STATUS Not Started<br>STATUS Not Started<br>Differences<br>STATUS<br>Completed                    |
| Select All<br>Select All<br>Course<br>MPTS LAST<br>2 11/<br>Certificate 11/03/2023<br>Certificate 11/03/2023<br>Certificate 11/03/2023<br>Certificate 12/19/2022<br>1<br>Essen<br>MPTS LAST<br>Cancel Send to Student<br>Pilot Program                                                                                                    | STATUS<br>Completed<br>LITSE<br>STATUS<br>In Progress<br>STATUS<br>In Progress | Cirrus Stand<br>Version Attempts L<br>1<br>Training Cen<br>Version Attempts L<br>1<br>Send Files<br>Send Files<br>SR22T Persp<br>Version Attempts L                              | Transcripts  Transcripts  ardized Instructor Pilot Ast completed  ter Instructor Ast completed  Airframe and Powerplant EMPTS LAST COMPLETED  Od/27/2023  Dective+ Transition | Assessments<br>STATUS Not Started<br>STATUS Not Started<br>Differences<br>STATUS<br>Completed                    |

#### **Assessment Tab**

Assessments are located within each course. Selecting any lesson from your students list of courses will open the assessment overview page where all tasks and logbooks can be completed.

Course/Assessment List

| •                                                                                                    |                                                                                                    |                                                                                                    |
|----------------------------------------------------------------------------------------------------|----------------------------------------------------------------------------------------------------|----------------------------------------------------------------------------------------------------|
| 421 PM                                                                                                    | Clead Monring<br>Demo Instructor                                                                                                    |                                                                                                    |
| < Demo Instructor (BIND)                                                                                                    |                                                                                                    |                                                                                                    |
| Dual Given: 0 Location: Alcoa, TN Email: ehuteon@corusavcraft.com                                                                                                    |                                                                                                    |                                                                                                    |
| 57 Total Assessments                                                                                                    | Filter 🗟                                                                                                    |                                                                                                    |
| PPL Demo Course                                                                                                    |                                                                                                    |                                                                                                    |
| 0/25 Assessments Completed                                                                                                    | Each Course drawer has a listing                                                                                                    | of Lessons, with tags for the                                                                                                   |
| Pre-solo: Airport Operations Module                                                                                                    | lesson type (Flight, Ground or Sir                                                                                                    | nulator), a lesson status indicator                                                                                             |
| Ground                                                                                                    | and an overview of Logbook Entri                                                                                                    | es and Task progress.                                                                                                    |
| 1.1 Lesson 1 - Ground Brief 1                                                                                                    |                                                                                                    |                                                                                                    |
|                                                                                                    |                                                                                                    |                                                                                                    |
| Simulator                                                                                                    | BBI Domo Course                                                                                                    |                                                                                                    |
| Simulator     Simulator     1.2 Lesson 2 - Sim Lesson 1                                                                                                    | PPL Demo Course                                                                                                    | ~                                                                                                    |
| Simulator     1.2 Lesson 2 - Sim Lesson 1     Flight                                                                                                    | PPL Demo Course 0/25 Assessments Completed                                                                                                    | ^                                                                                                    |
| Simulator 1.2 Lesson 2 - Sim Lesson 1                                                                                                    | PPL Demo Course 0/25 Assessments Completed                                                                                                    | ^                                                                                                    |
| Simulator 1.2 Lesson 2 - Sim Lesson 1      Flight 1.3 Lesson 3 - Flight 1  Pre-solo: Flight Maneuvers Module                                                                                                    | PPL Demo Course 0/25 Assessments Completed Pre-solo: Airport Operations Module                                                                                                    | ^                                                                                                    |
| Simulator 1.2 Lesson 2 - Sim Lesson 1                                                                                                    | PPL Demo Course 0/25 Assessments Completed Pre-solo: Airport Operations Module Ground                                                                                                 |                                                                                                    |
| Simulator 1.2 Lesson 2 - Sim Lesson 1  Flight 1.3 Lesson 3 - Flight 1  Pre-solo: Flight Maneuvers Module  Flight 2.1 Lesson 1                                                                                       | PPL Demo Course 0/25 Assessments Completed Pre-solo: Airport Operations Module Ground Ground                                                                                          | Not Started                                                                                                    |
| Simulator  1.2 Lesson 2 - Sim Lesson 1  Flight  1.3 Lesson 3 - Flight 1  Pre-solo: Flight Maneuvers Module  Flight  2.1 Lesson 1  Simulator                                                                         | PPL Demo Course<br>0/25 Assessments Completed<br>Pre-solo: Airport Operations Module<br>Ground<br>1.1 Lesson 1 - Ground Brief 1                                                       | ○ Not Started<br>0 Log Entries + 0 / 4 Tasks                                                                                    |
| Simulator 1.2 Lesson 2 - Sim Lesson 1  Flight 1.3 Lesson 3 - Flight 1  Pre-solo: Flight Maneuvers Module  Flight 2.1 Lesson 1  Simulator 2.2 Sim X                                                                  | PPL Demo Course 0/25 Assessments Completed Pre-solo: Airport Operations Module Ground 1.1 Lesson 1 - Ground Brief 1                                                                   | ○ Not Started<br>0 Log Entries • 0 / 4 Tasks                                                                                    |
| Simulator  1.2 Lesson 2 - Sim Lesson 1      Flight  1.3 Lesson 3 - Flight 1  Pre-solo: Flight Maneuvers Module      Flight  2.1 Lesson 1      Simulator  2.2 Sim X  Pre-solo: Emergency & Abnormal Procedures M     | PPL Demo Course<br>0/25 Assessments Completed<br>Pre-solo: Airport Operations Module<br>Ground<br>1.1 Lesson 1 - Ground Brief 1<br>Simulator                                          | ○ Not Started<br>0 Log Entries • 0 / 4 Tasks<br>○ Not Started                                                                   |
| Simulator  1.2 Lesson 2 - Sim Lesson 1      Fight  1.3 Lesson 3 - Flight 1  Pre-solo: Flight Maneuvers Module      Fight  2.1 Lesson 1      Simulator  2.2 Sim X  Pre-solo: Emergency & Abnormal Procedures M       | PPL Demo Course<br>0/25 Assessments Completed<br>Pre-solo: Airport Operations Module<br>Ground<br>1.1 Lesson 1 - Ground Brief 1<br>Simulator<br>1.2 Lesson 2 - Sim Lesson 1           | Not Started<br>0 Log Entries • 0 / 4 Tasks          O Not Started         O Log Entries • 0 / 4 Tasks                           |
| Simulator 1.2 Lesson 2 - Sim Lesson 1      Flight 1.3 Lesson 3 - Flight 1      Pre-solo: Flight Maneuvers Module      Flight 2.1 Lesson 1      Simulator 2.2 Sim X      Pre-solo: Emergency & Abnormal Procedures M | PPL Demo Course<br>0/25 Assessments Completed<br>Pre-solo: Airport Operations Module<br>Ground<br>1.1 Lesson 1 - Ground Brief 1<br>Simulator<br>1.2 Lesson 2 - Sim Lesson 1           | Not Started<br>0 Log Entries • 0 / 4 Tasks          O Not Started         0 Log Entries • 0 / 4 Tasks                           |
| Simulator  1.2 Lesson 2 - Sim Lesson 1      Pight  1.3 Lesson 3 - Flight 1  Pre-solo: Flight Maneuvers Module      Flight  2.1 Lesson 1      Simulator  2.2 Sim X  Pre-solo: Emergency & Abnormal Procedures M      | PPL Demo Course<br>0/25 Assessments Completed<br>Pre-solo: Airport Operations Module<br>Ground<br>1.1 Lesson 1 - Ground Brief 1<br>Simulator<br>1.2 Lesson 2 - Sim Lesson 1<br>Flight | Not Started<br>0 Log Entries • 0 / 4 Tasks          O Not Started         0 Log Entries • 0 / 4 Tasks             O Not Started |

4:21 PM Good Morning, Demo Instructor Demo Pilot Flight Ready 2 📀 🔹 Lesson 5 Instructor Assessment Overview 16 / 19 Tasks 🗸 Logbook 🗸 🔰 Submit About Progress SR20 Avidyne Entegra Transition: Transition, Lesson 5 Tasks Complete ion Course: Flight Lesson ted Lesson Time: 1.0 Hour Ground Training / 1.8 Hours ⊘ 16/19 I (PRACTICE) aft Weight and Balance, Aircraft Performance, Preflight sment, Engine Start, Taxiing, Before Takeoff Check, Norma f, Climb, Cruise, Descent, Traffic Pattern, Normal Landing Logbook Entries 1 FLT ing, Parking and S als (PRACTICE) Malfunction, and Power-Off Landing 1 GRD alty (PRACTICE) t-Field Takeoff, Short-Field Landing, Flaps 0% or 50% ng, and Go-Around 2 SIM

ted CAPS Deployment (PERFORM ONE) ne Failure on Takeoff, Loss of Control, Spin Re rral Failure, Midair Collision, Engine Failure in ∣

Lesson progress bar will turn green once all parts of each section are completed. The Submit button will then become active (blue)...

#### book 🗸

Submit

...allowing the Assessment to be submitted for completion.

Assessment Overview

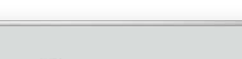

#### **Completing Tasks**

Tapping the "Tasks" progress bar now opens the Assessment editor. Here you can quickly mark "passed" or "missed" by swiping to the left on the row. Its also possible to select multiple tasks to "mark complete" or "reset" all of the tasks at once.

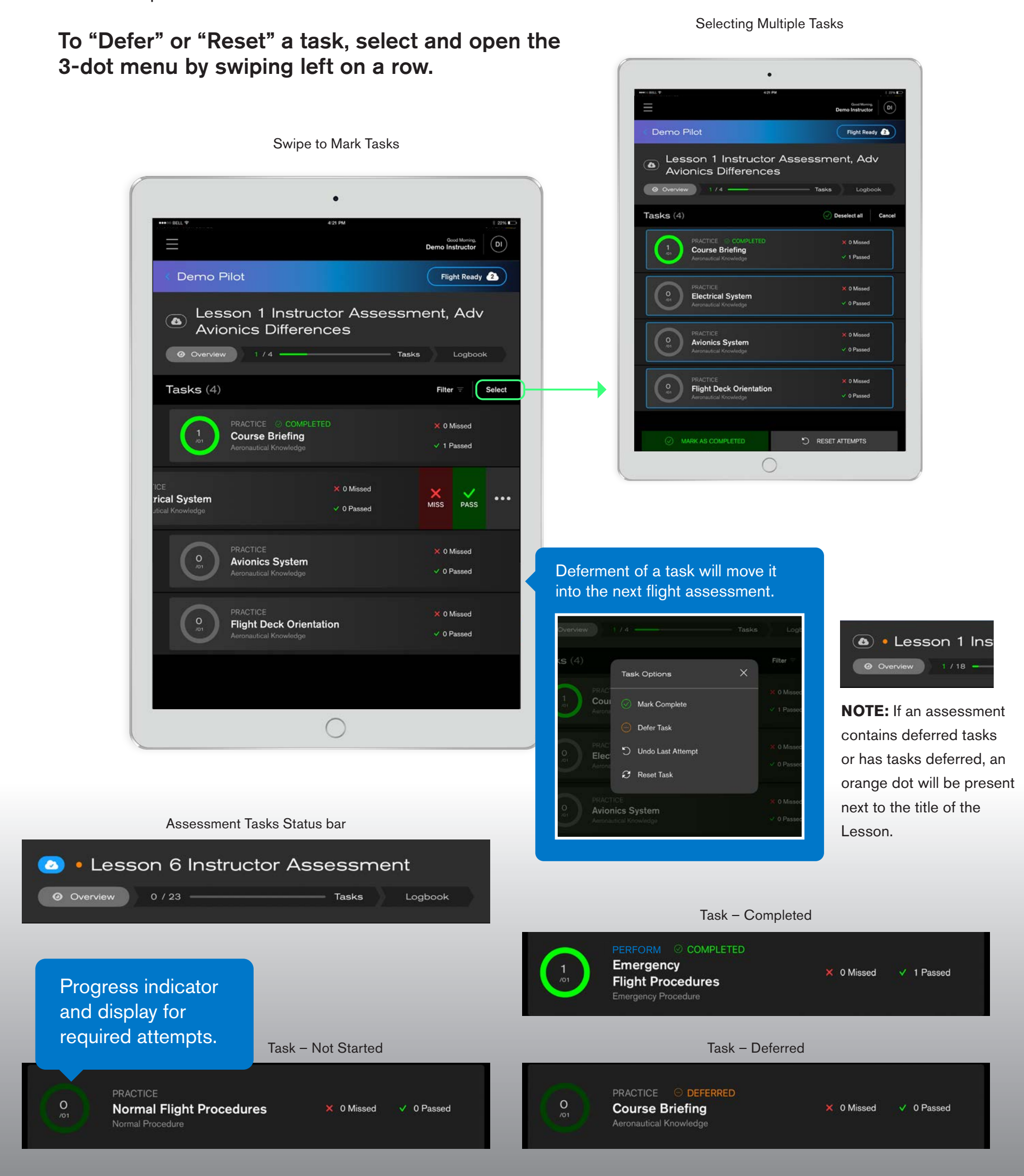

## Logbook Entry

At least one logbook entry must be submitted in order to complete a lesson. Tap the "Logbook" progress bar to create a new entry or edit existing entries. When you select a logbook entry type, you'll notice each option is now color-coded and specific form fields are required. Approaches are easy to add and Remarks can be noted by tapping in the box.

#### NOTE: Logbook entries can NOT be edited AFTER a Course is completed.

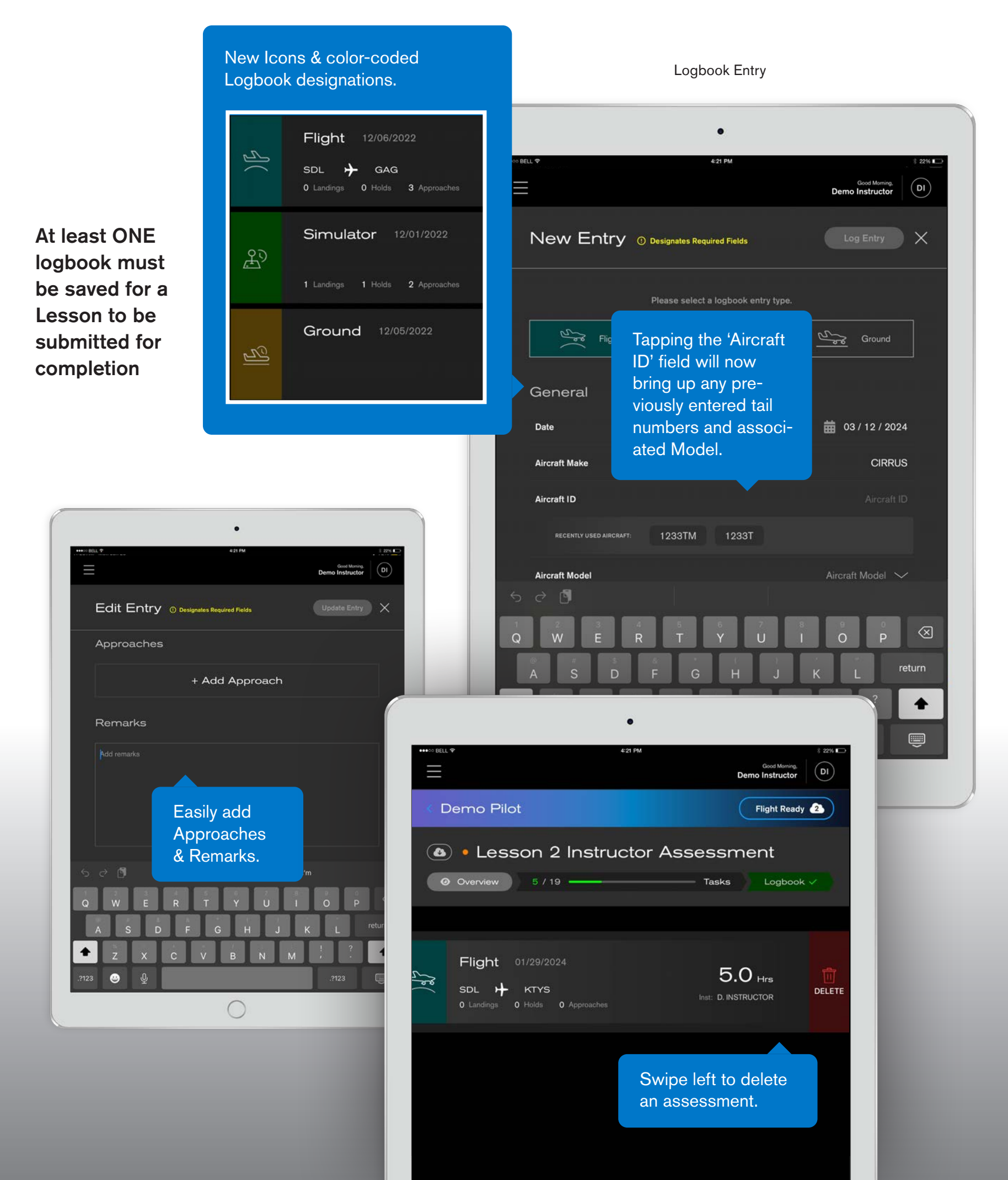

#### Logbook Entry (continued)

Once a logbook entry is saved, it can easily be exported as a .CSV file which can be sent via your device to either your Client, or to your own logbook app (Garmin Pilot, ForeFlight, or LogTen).

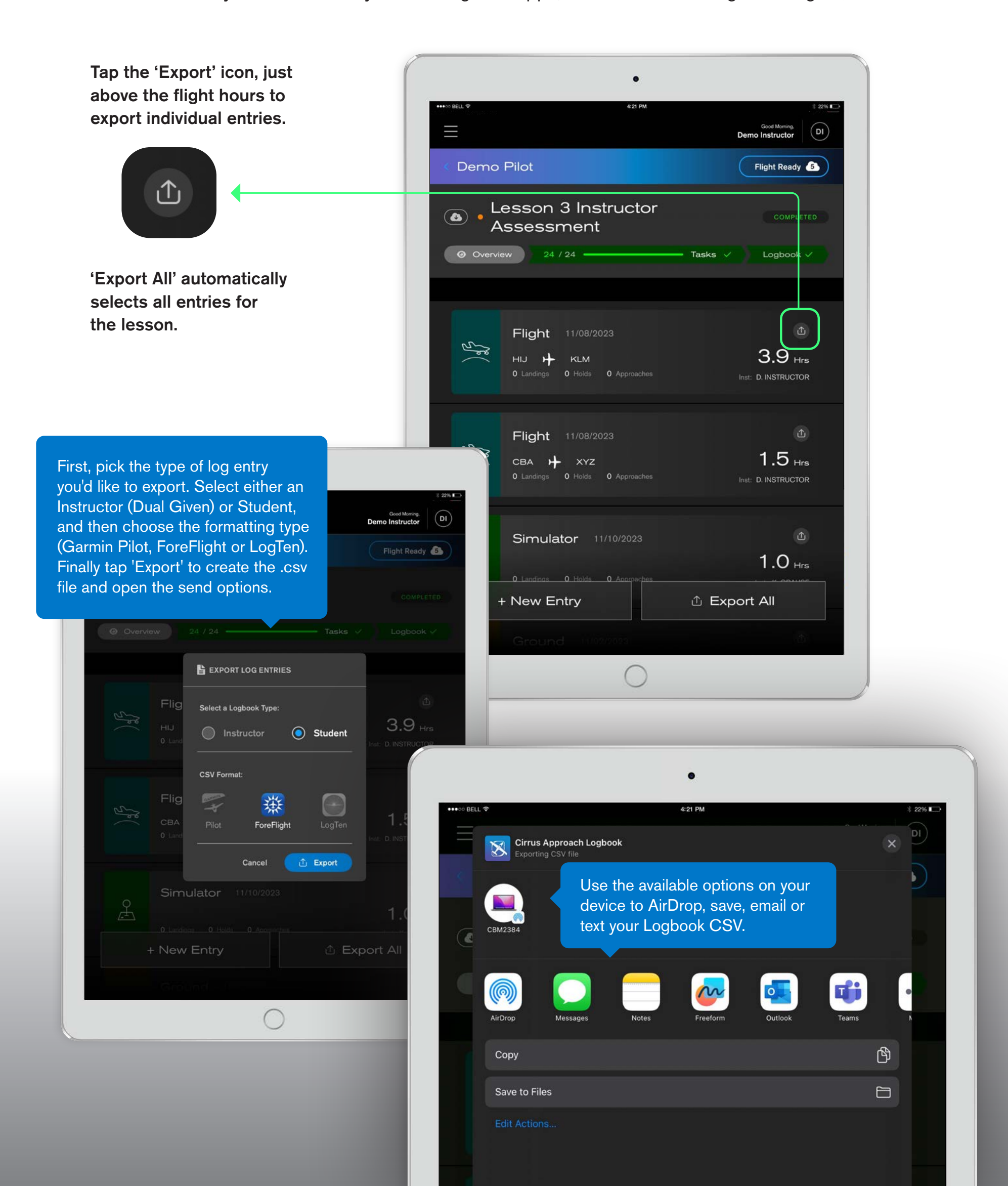

#### **Notifications Supported in iOS**

New student connections and notifications are managed through the notifications panel. Accepting or declining a connection request can be accomplished by opening the notifications drawer or by tapping the bell icon in the main menus.

# NOTE: Make sure that you've "Accepted" or "Declined" ALL connection requests before clearing all notifications.

| ≡                                                                                                   |                            | Den                 | Good Morning,<br>no Instructor |
|----------------------------------------------------------------------------------------------------|----------------------------|---------------------|--------------------------------|
| Notifications 🚥                                                                                     | $\times$                   | Cir<br>101 as       | rus Flight Hours               |
|                                                                                                    | Clear All                  |                     |                                |
| learning@cirrusmail.com.cirfullsb has been assign<br>with you<br>From: <u>Sarah Barr</u>            | ied to train               |                     |                                |
| Pending Connection: <u>Brian Turrisi</u><br>learning@mail.com.cirfullsb would like to begin tra     | 6/12/23<br>aining with you | <b>Valter</b><br>∋d | DP Di                          |
| Accept Decline                                                                                      |                            |                     |                                |
| Jpdate 6/1/<br>only one job in this world that gives you an office in hat is pilot." – Mohith Agadi | 23<br>the                  |                     |                                |
| message from CTC admin to student)<br><u>k Boyd</u>                                                 | DELETE                     |                     |                                |
| General Update<br>learning@cirrusa<br>with you<br>From: Demo Pilo                                   | e a single                 |                     |                                |
| Conorol Undeto                                                                                      | 6/1/23                     |                     |                                |

## Flight Ready Mode – Offline Capability

Up to 3 Assessments can now be saved to your device for completing assessments offline and in-flight! Tap the 'Download Cloud' icon next to any lesson to add an assessment to the Flight Ready Queue.

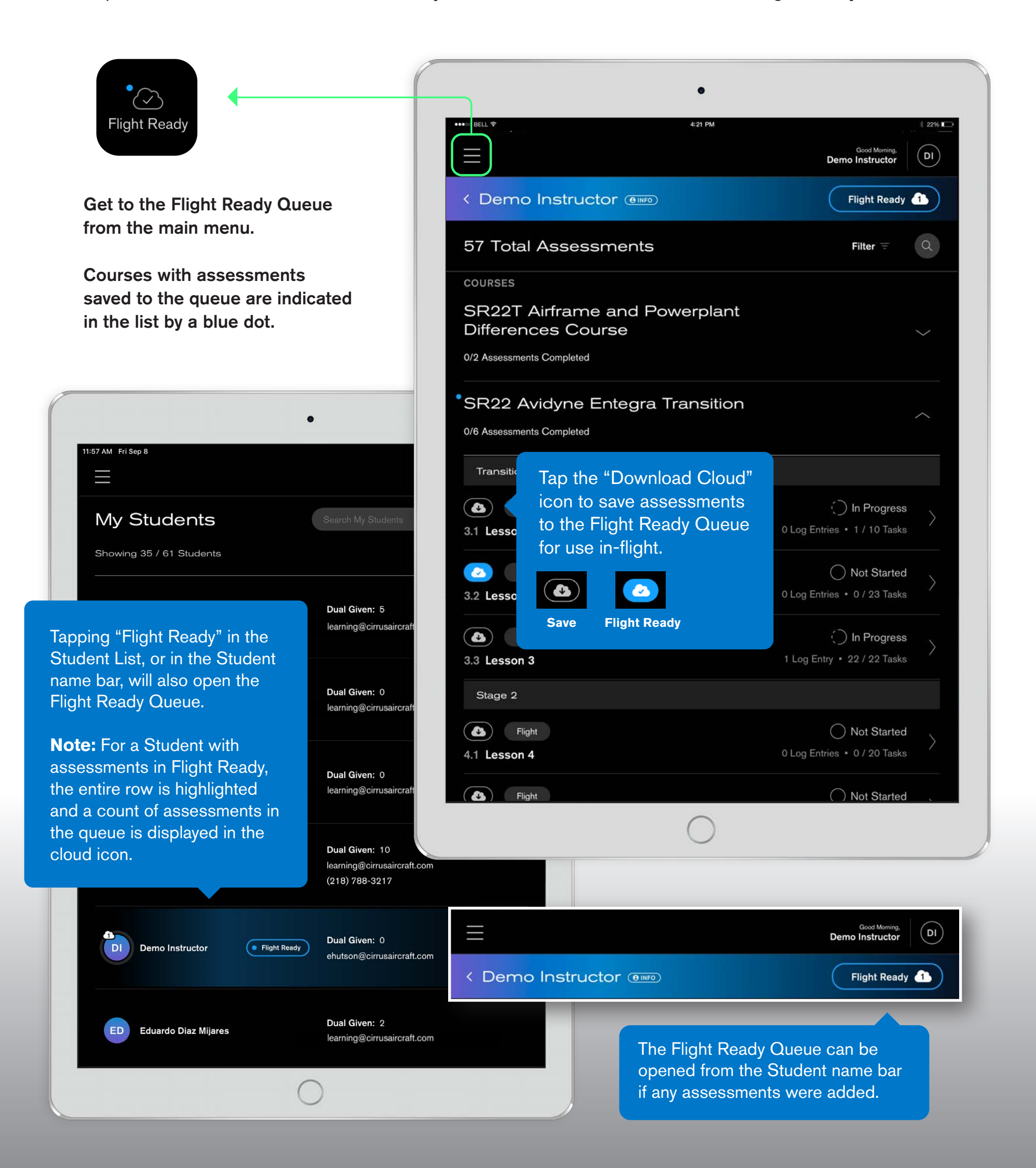

## **Flight Ready Queue**

Downloaded Assessments are saved to a Flight Ready Queue for quick access while in-flight. To enter Flight Ready mode and work offline, first VERIFY that you have the correct assessments saved in the queue, and then tap "Let's Go Fly".

| •                                                                                                    |                                               |
|----------------------------------------------------------------------------------------------------|-----------------------------------------------|
| 11:59 AM Fri Sep 8                                                                                      | ଟ ନ 74% 🔲<br>Good Morning,<br>Demo Instructor |
| Verify all assessments are in queue, th                                                                 | nen tap "Let's Go Fly" to work in-flight.     |
| Flight Ready Queue                                                                                      | Let's Go Fly                                  |
| Demo Instructor                                                                                         | 🏾 1 of 3 Assessments 🔨                        |
| SR22 Avidyne Entegra Transition (×)<br>3.2 Lesson 2<br>0 Log Entries • 0 / 23 Tasks<br>() Not Started > | (+)<br>Add Assessment                         |
| DP Demo Pilot                                                                                           | 🛞 2 of 3 Assessments 🦟                        |
| VFR Recurrent Check    3.1 Lesson 1                                                                     | IFR Recurrent Check                           |
| 0 Log Entries • 0 / 24 Tasks                                                                            | 1 Log Entries • 0 / 22 Tasks                  |
| + Add St                                                                                                | udent                                         |
| 0                                                                                                    |                                               |

#### **IMPORTANT:**

You must tap the "Let's Go Fly" button to enter 'Flight Ready' mode and begin working offline. Once in 'Flight Ready' mode, it is possible to complete saved assessments while in-flight.

To edit the queue tap the 'plus' icon to add an Assessment, or the close icon to remove or clear Assessments from the queue.

REMINDER: The Flight Ready Queue can hold a max of 3 students, with up to 3 assessments each, for in-flight use.

#### How to Enter Flight Ready Mode

#### In order to work offline or in-flight you must 'ACTIVATE' Flight Ready mode.

First, verify that you have all the correct assessments in the queue, then tap "Let's Go Fly". This will download all of the Flight Ready assessments to your device so they can be worked on without a wifi connection. *Make sure to do this before heading to the aircraft!* 

| Verify all assessments are in queue, then tap "Let's G Flight Ready Queue                                                                                                    | Demo Instructor DI<br>Verify the correct as-<br>sessments are in queue<br>and tap "Let's Go Fly"<br>before heading to the<br>aircraft.                                                                                                    |
|----------------------------------------------------------------------------------------------------|----------------------------------------------------------------------------------------------------|
| 11:23 AM Fri Sep 8         Image: Sync Changes" after connecting         Flight Ready         If no edits have been made in Fimode, tapping "Exit Flight Read back to the queue. | Image: constraint of the save your workImage: constraint of the save your workImage: constraint of the save your |
| 11:23 AM Fri Sep 8<br>Nou are in flight ready mode, Tap "Sync Ch<br>Flight Ready                                                                                                 | Anages" after connecting to wi-fi to save your work. Images Sync Changes                                                                                                    |
| DI Demo Instructor<br>SR22 Avidyne Entegra Transition<br>3.2 Lesson 2                                                                                                    | Offline assessment<br>edits will update when<br>you reconnect to a<br>wifi network and tap<br>"Sync Changes".                                                                                                    |
| 0 Log Entries • 1 / 23 Tasks                                                                                                    |                                                                                                    |

#### **Submitting Assessments**

Completed Assessments can now be submitted directly from the Flight Ready Queue.

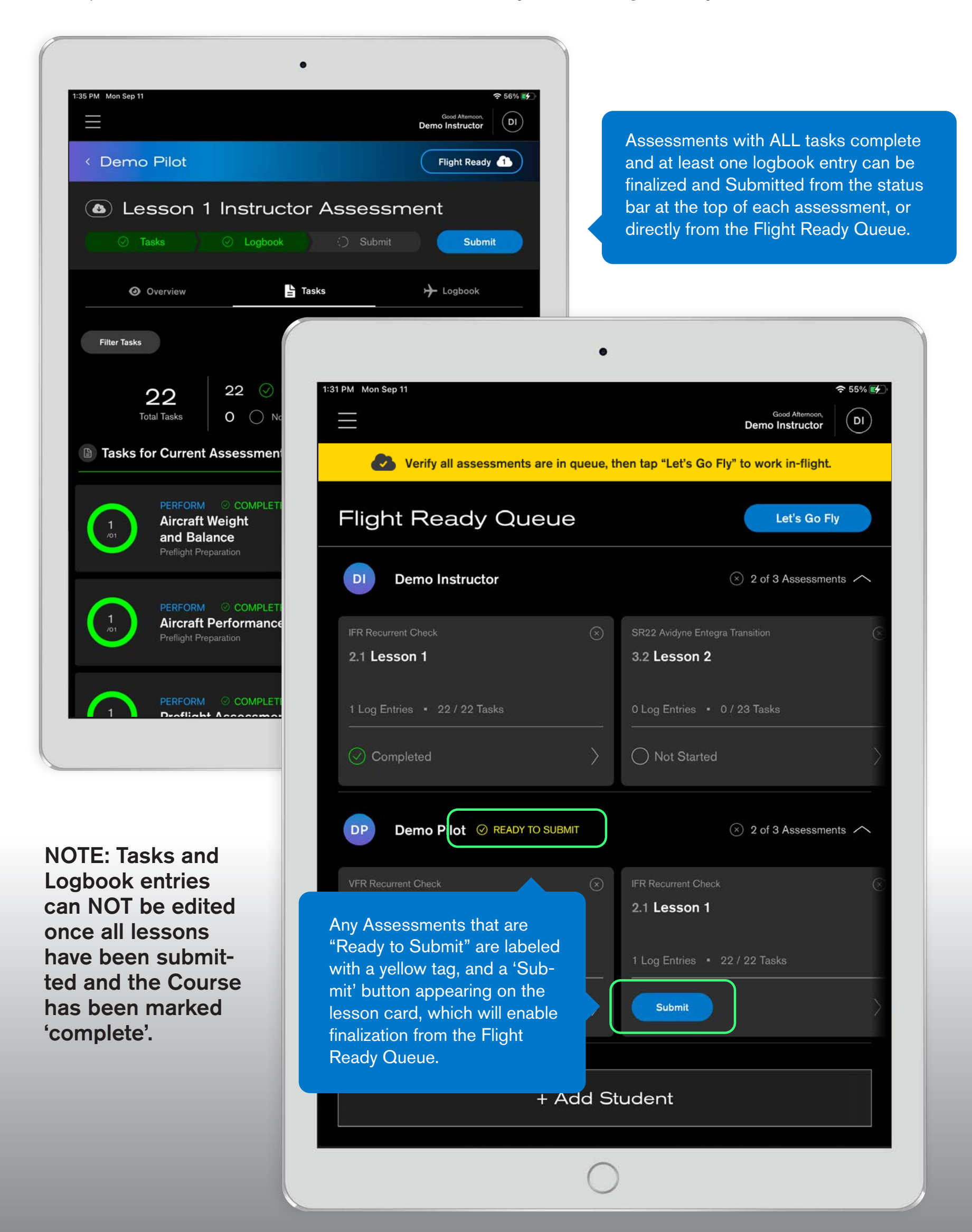

#### **Scratch Pad**

We've introduced a new scratch pad feature for taking notes or making a quick sketch while in-flight.

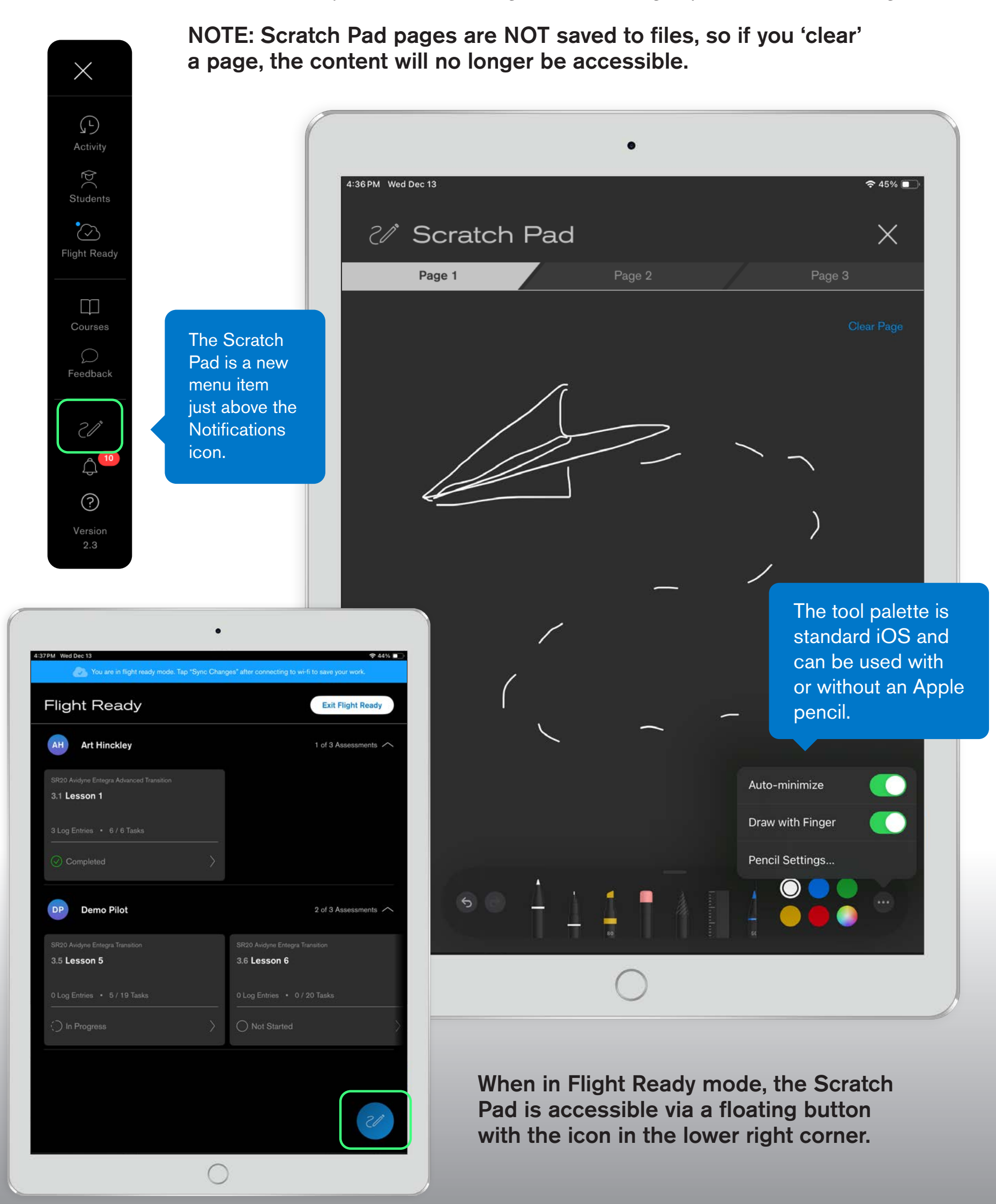

#### **Recent Activity – Online**

Welcome to the new "Recent Activity" home screen for the Cirrus Approach Instructor app. From here you can quickly access the students you've most recently worked with, view notification messages, student task performance, your instructor hours, and a list of your student's most recent achievements.

|                                                    | $\equiv$                                                                                                    | James Bond                                                  |  |
|----------------------------------------------------|----------------------------------------------------------------------------------------------------|-------------------------------------------------------------|--|
|                                                    | Welcome back, Spencer<br>At Cirrus Aircraft learning is a lifestyle, we carry this mantra with flying and also with<br>our products. We encourage you to share your thoughts and suggestions as often as<br>you like by using our feedback form <u>here</u> . | Cirrus Filight Hours<br>500 as Instructor<br>711 as Student |  |
|                                                    | Recent Students                                                                                                    |                                                             |  |
| Access students you are<br>currently working with. | Chanel Montgomery<br>Connected SR Spencer Rysman<br>Connected                                                                                                    | Nicole Lauren Villagomez<br>Kneip<br>Disconnected           |  |
|                                                    | Q. Search My Students                                                                                                    |                                                             |  |
|                                                    |                                                                                                    | Student Tack Porformance                                    |  |
| Quickly view your most                             |                                                                                                    | Sludent task renormance                                     |  |
| recent notifications.                              | 2/12/22<br>Course Name is expiring soon! You need to Re-Enroll in Course Name                                                                                                    | Most Passed Most Missed Last 30 Days 💛                      |  |
|                                                    | Lorem ipsum dolor sit amet, consectetur adipiscing elit, sed do eiusmod                                                                                                    | Normal Landing 43230 / 43230                                |  |
|                                                    | John Hancock would like to add you as an instructor                                                                                                    |                                                             |  |
|                                                    | 2/12/22<br>May hous 0 unread meanings                                                                                                    | That Extends 1233 / 1233                                    |  |
|                                                    | nu navo z unicao messagos                                                                                                    | (100%)                                                      |  |
|                                                    | John Hancock would like to add you as an instructor                                                                                                    | Traffic Pattern Gain insights on the most                   |  |
|                                                    | 2/12/22                                                                                                    | passed and missed tasks                                     |  |
|                                                    | Course Name is expiring soon! You need to Her-Enroll in Course Name<br>Lorem ipsum dolor sit amet, consectetur adipiscing elit, sed do eiusmod                                                                                                    | Electrical System from all your students.                   |  |
|                                                    | View All Notifications                                                                                                    | Normal Takeoff 7 / 8<br>(88%)                               |  |
|                                                    | Flight Instruction Hours                                                                                                    | given flight hours for                                      |  |
|                                                    | Total hours from 1/1/2022 to 12/31/2022: 58                                                                                                    | 1 Year 🗸                                                    |  |
|                                                    |                                                                                                    | 1 Year                                                      |  |
|                                                    | 80                                                                                                    | 81 Year To Date                                             |  |
|                                                    | 60                                                                                                    |                                                             |  |
|                                                    | 40 31<br>20 20                                                                                                    |                                                             |  |
|                                                    | o                                                                                                    |                                                             |  |
|                                                    | JAN FEB MAR APR MAY JUN                                                                                                    | JUL AUG SEP OCT NOV DEC                                     |  |
|                                                    |                                                                                                    |                                                             |  |
|                                                    |                                                                                                    |                                                             |  |
|                                                    | Recent Student Achievements                                                                                                    | Vieux veux etudente schievemente                            |  |
|                                                    | 3/10/22<br>Charolatta Lauran Villagoman: Long Milastona Nama Brinta Bint Liganga                                                                                                    | view your students achievements.                            |  |
|                                                    | Charolette Lauren vinagomez. Long milestotte Name Private Pilot License                                                                                                    |                                                             |  |
|                                                    | Spencer Rysman: Long Pilot Certificate Name                                                                                                    |                                                             |  |
|                                                    | 3/10/22<br>Batheleman Thomson: Costin D                                                                                                    |                                                             |  |
|                                                    | ournoionew Thompson: SR22TN Perspective Advanced Transition (VFR + IFR)                                                                                                    |                                                             |  |
|                                                    | Scott Mora: Long Pilot Certificate Name                                                                                                    |                                                             |  |
|                                                    | 3/10/22                                                                                                    |                                                             |  |
|                                                    | Longer Student Name: Long Pilot Certificate Name                                                                                                    |                                                             |  |
|                                                    |                                                                                                    |                                                             |  |

#### **Lesson Landing Page**

Clicking on "Get Started" or any lesson from the course overview page, brings you to the lesson landing page where training begins. The course contents menu in the top right allows you to navigate to any lesson, and displays the status of each lesson in the course.

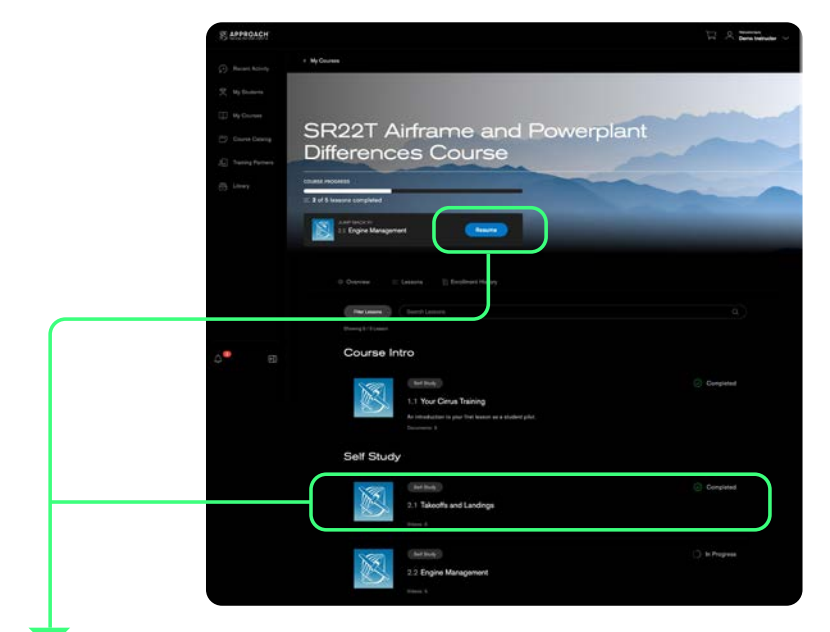

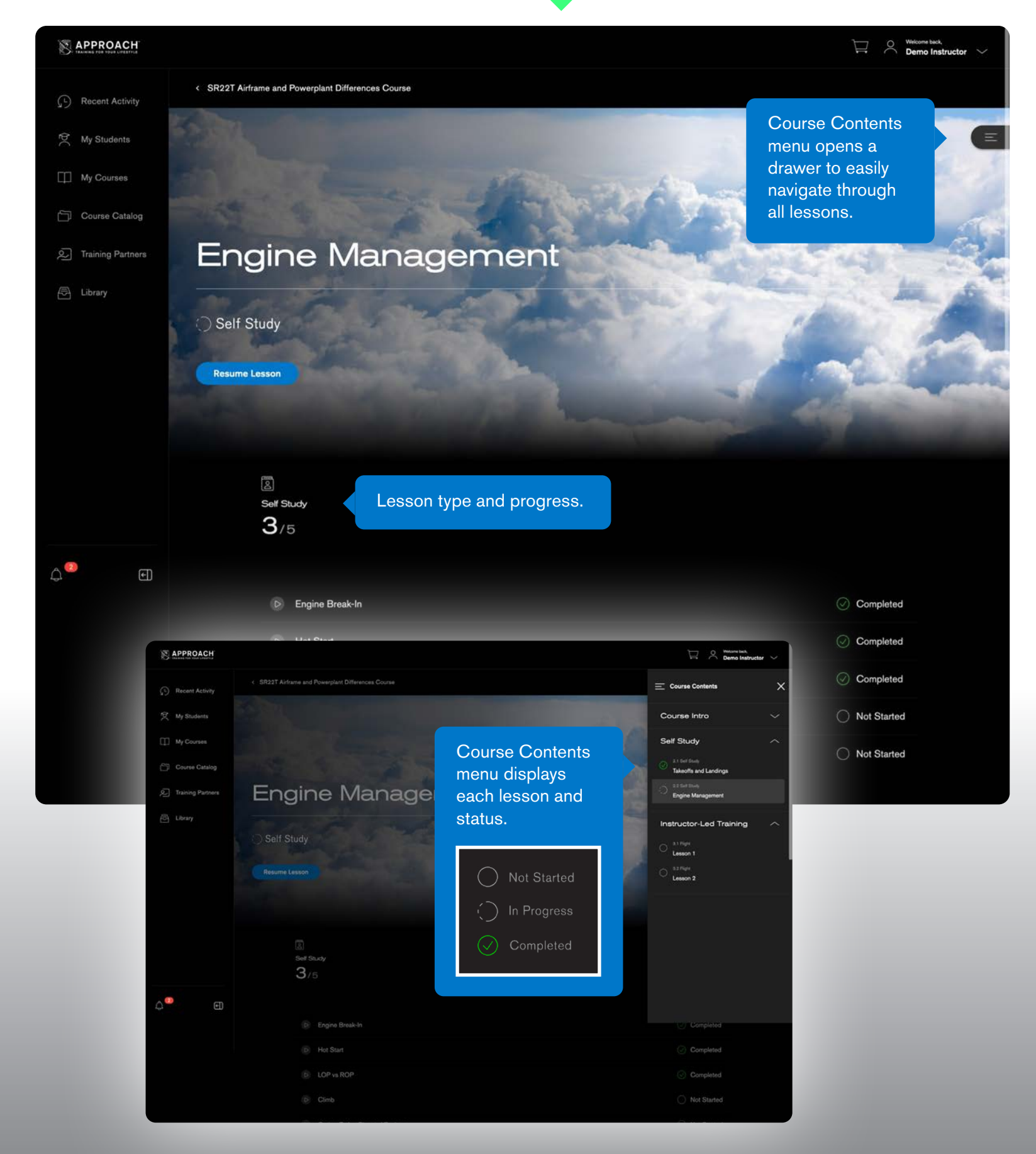

#### **Lesson Content Player**

Once a lesson is started, the new content player makes it easy to navigate to lesson content by using the "Next" and "Previous" buttons, or with the list in the top left menu. As lessons are completed, progress will be tracked on the course overview page as well as throughout the site.

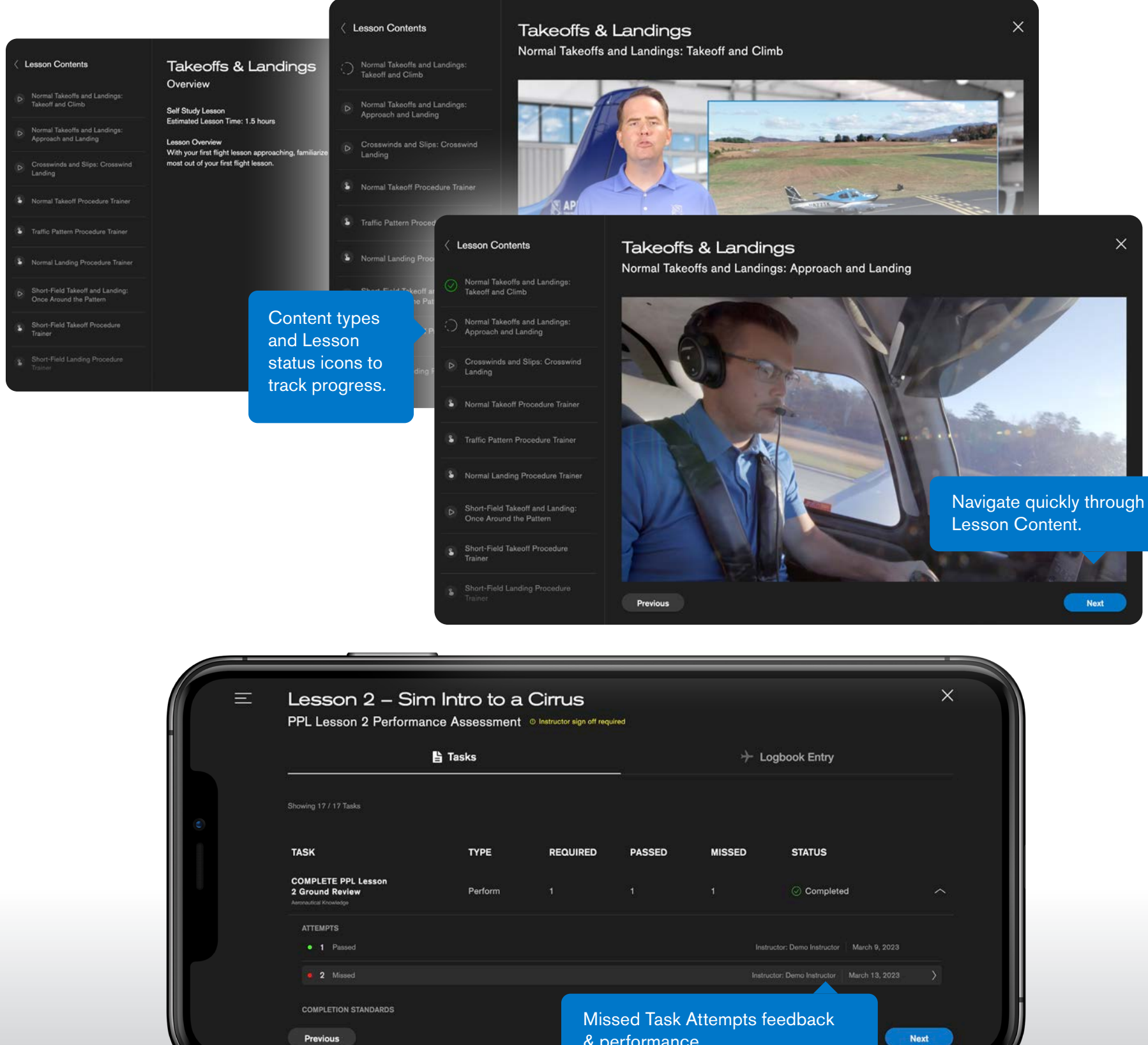

NOTE: Logbook entries and task performance are also viewable in the lesson content player

| performar       | nce.                          |  |
|-----------------|-------------------------------|--|
| < All Attempts  |                               |  |
| Attempt 2       | 2 Feedback                    |  |
| Task: COMPLE    | TE PPL Lesson 2 Ground Review |  |
| Date: March 13  | , 2023                        |  |
| Instructor: Dem | o Instructor                  |  |
| REASONS FOR     | MISSING TASK                  |  |
| CONDUCT IM      | SAFER Self-Assessment         |  |
| DISCUSS Non     | mal Takeoff Procedure         |  |
| DISCUSS CAF     | PS Decision-Making Process    |  |
|                 |                               |  |

#### **Lesson Content Player (continued)**

While in the player, it may be useful to view content fullscreen depending on your device type. Videos have the fullscreen button in the controller bar and for other content types it is located in the lower right corner. Pressing "esc" on your desktop keyboard will exit fullscreen mode.

| Me  | nu Icon               | IT                                                          | Lesson Contents     Weather Watching     Weather Watching | Weather Planning<br>Weather Theory and Products                                          |                                            | ×            |
|-----|-----------------------|-------------------------------------------------------------|-----------------------------------------------------------|------------------------------------------------------------------------------------------|--------------------------------------------|--------------|
|     |                       | _                                                           | 🔿 Tighten It Up!                                          | QUESTION                                                                                 |                                            | Step 1 of 7  |
| ▶ = | Lesson 1 -            | Welcome to F                                                | D Enroute Assessment                                      | If you are interested in getting a weather<br>flight, what type of briefing should you g | briefing more than 6 hours before your at? | 1            |
|     | Required CHAK F       | Reading: Lesson 1                                           | D Preflight Weather                                       |                                                                                          |                                            |              |
|     | MENU                  | =                                                           | O Weather Theory and Products                             | Outlook                                                                                  |                                            |              |
|     | ✓ Lesson 1 Reading    | Lesson                                                      |                                                           | Standard                                                                                 |                                            |              |
|     | Table of Contents     | ×                                                           |                                                           | Abbreviated                                                                              |                                            |              |
|     | Role of the FAA       | INTRODUCTION TO P<br>The Role of the PAA                    | ·                                                         |                                                                                          | Z                                          |              |
|     | p.2                   | OHAK: CHAPTER I<br>INTRODUCTION TO F<br>Plar Certifications | 1                                                         |                                                                                          |                                            |              |
|     |                       |                                                             |                                                           |                                                                                          |                                            |              |
|     | p. 4                  | The Student Pilot                                           |                                                           |                                                                                          | LJ (PREV                                   | SORWIL C     |
|     | p. 5<br>p. 6          |                                                             |                                                           | >                                                                                        | < 🔶                                        |              |
|     | - Pilot Certification | A CONTRACTOR OF                                             |                                                           | 0                                                                                        |                                            |              |
|     |                       |                                                             |                                                           |                                                                                          |                                            | - 53         |
|     |                       |                                                             |                                                           |                                                                                          |                                            |              |
|     |                       |                                                             |                                                           | CIDDUIS                                                                                  | Fulls                                      | creen Icon   |
|     |                       |                                                             |                                                           |                                                                                          | Quizze                                     | s/Interactiv |
|     |                       | CAPS: Deployment                                            |                                                           | AIRORATI                                                                                 |                                            |              |
|     |                       | CAPS: Operation                                             |                                                           |                                                                                          |                                            |              |
|     |                       | CAPS: Post-Deployment                                       |                                                           |                                                                                          |                                            |              |
|     |                       |                                                             |                                                           | 4) \$\$ 64 33                                                                            |                                            |              |
|     |                       |                                                             |                                                           |                                                                                          |                                            |              |
|     |                       | CAPS: Would You Pull?                                       |                                                           |                                                                                          |                                            |              |
|     |                       | CAPS: Would You Pull?                                       | Previous                                                  | Next                                                                                     | Fullscreen                                 | lcon:        |

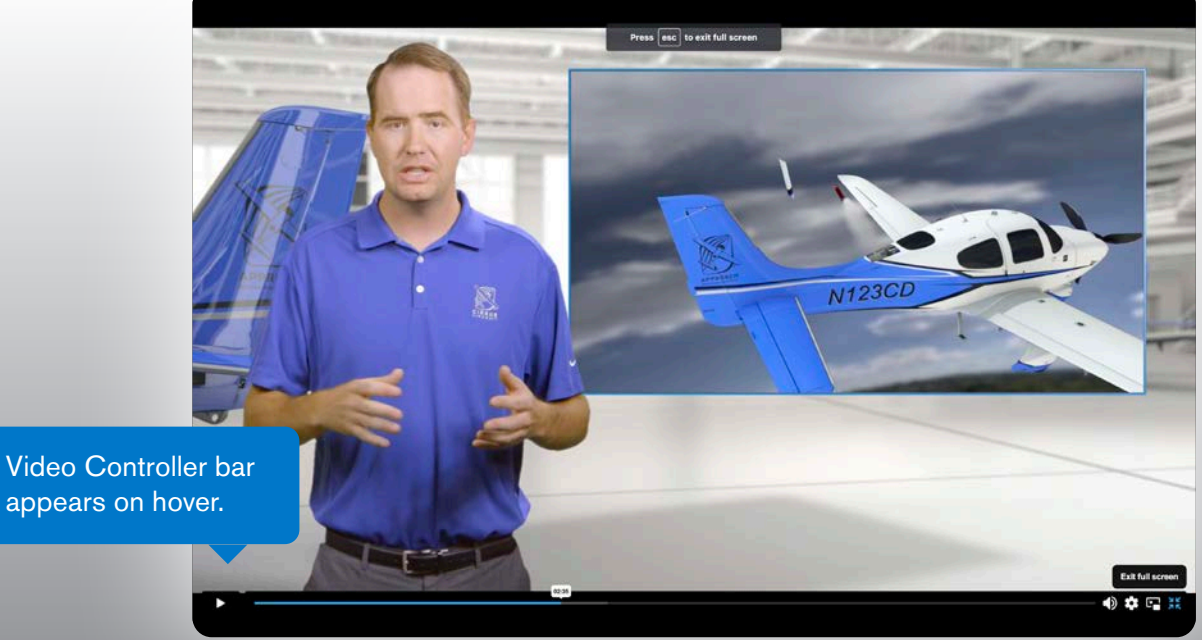

**NOTE:** Pressing "esc" on your keyboard will also exit fullscreen mode.

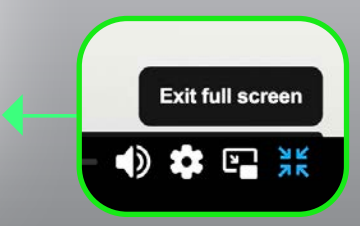

#### **Instructor Features (web)**

On the Recent Activity page online, it's now very easy to switch views between roles going from Instructor back to your own progress as a Student. Also if Instructor-specific content is available in a lesson, a white bar and toggle switch will appear at the top of the page allowing you to view relevant content for helping teach that lesson.

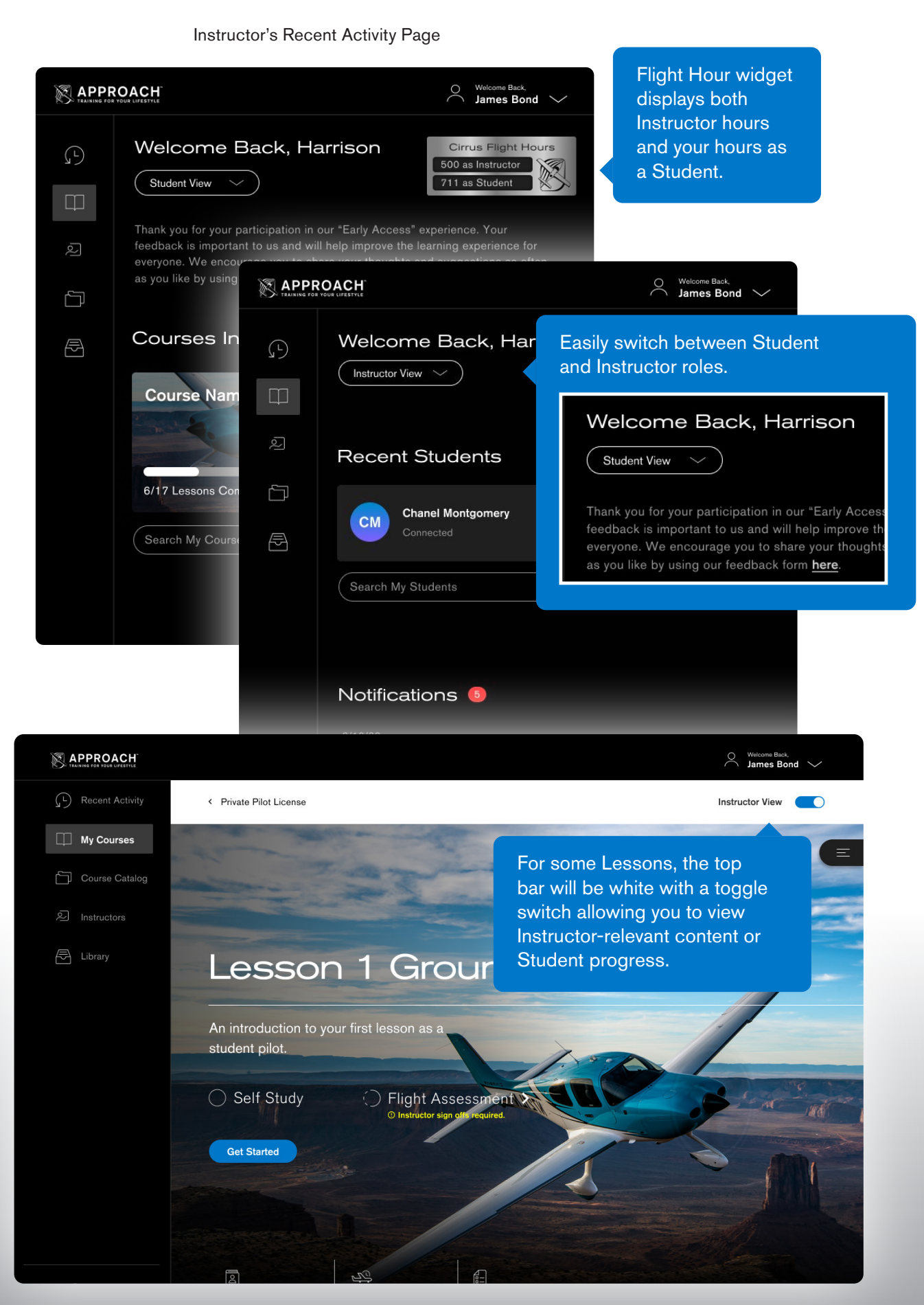

Example of a Student Lesson Page with Instructor content

# We're committed to making the Cirrus Approach learning experience the best it can be.

CIRRUS

Feedback

Web Browser Bug Reporting

These updates are just the beginning of what's on deck. New features and functionality are currently in development so if you have suggestions, find bugs or have any issues, we want to know.

|                                                |                                                                                                    |                                |                               |                                         | Welcome back,<br>Demo Pilot ~ |  |  |
|------------------------------------------------|----------------------------------------------------------------------------------------------------|--------------------------------|-------------------------------|-----------------------------------------|-------------------------------|--|--|
| Recent Activity     My Students     My Courses | Recent Activity       Welcome back, Demo         My Students       At Cirrus Aircraft, we believe that "learning is a lifestyle" and carry this mantra both in flight and in product development. As we continue to improve this flight training experience for all, we encourage you to share any thoughts and suggestions as often as you like by using our feedback form. |                                |                               |                                         |                               |  |  |
| Course Catalog                                 | Courses<br>Feedback can be sent at any time<br>by clicking the link at the top of the<br>"Recent Activity" page.                                                                                                    |                                |                               |                                         | Series Cross Course           |  |  |
|                                                | 8 22% Coursework                                                                                                    | i IACRA<br>Lifetim             | Q<br>ne Cirrus Approach Train | ing Stats                               |                               |  |  |
|                                                |                                                                                                    | £                              | (*)                           | <u>1</u> 2                              | R                             |  |  |
|                                                |                                                                                                    | Simulator Hrs<br>62            | Instrument Hrs                | Ground Hrs<br>1145.5                    | Cross Country Hrs<br>5.09     |  |  |
|                                                | A 22% Coursework                                                                                                    | Lifetim<br>Simulator Hrs<br>62 | ne Cirrus Approach Train      | ing Stats<br>LC<br>Ground Hrs<br>1145.5 | cossons Complete              |  |  |

#### We value your opinion!

Any input or feedback you provide will be extremely helpful in creating a better experience for all.

If you experience any difficulty with the app, please contact **learning@cirrusaircraft.com** or use our online form <u>here</u>.